# brother.

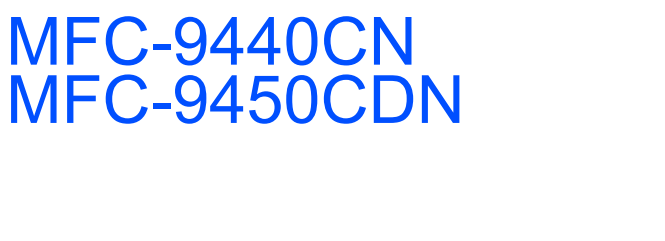

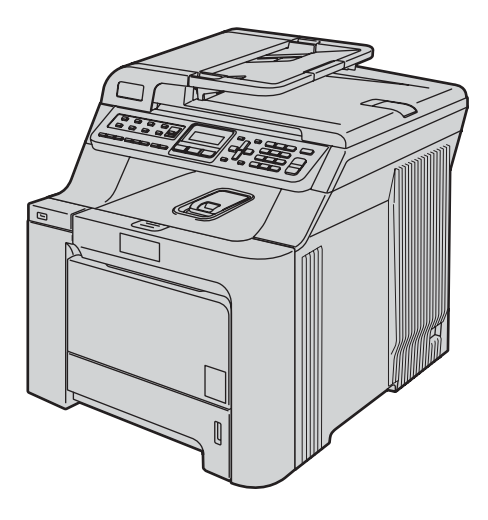

Før du kan bruke maskinen, må du sette opp maskinvaren og installere driveren. Les og følg instruksene i denne hurtigstartguiden for korrekt oppsetting og installering.

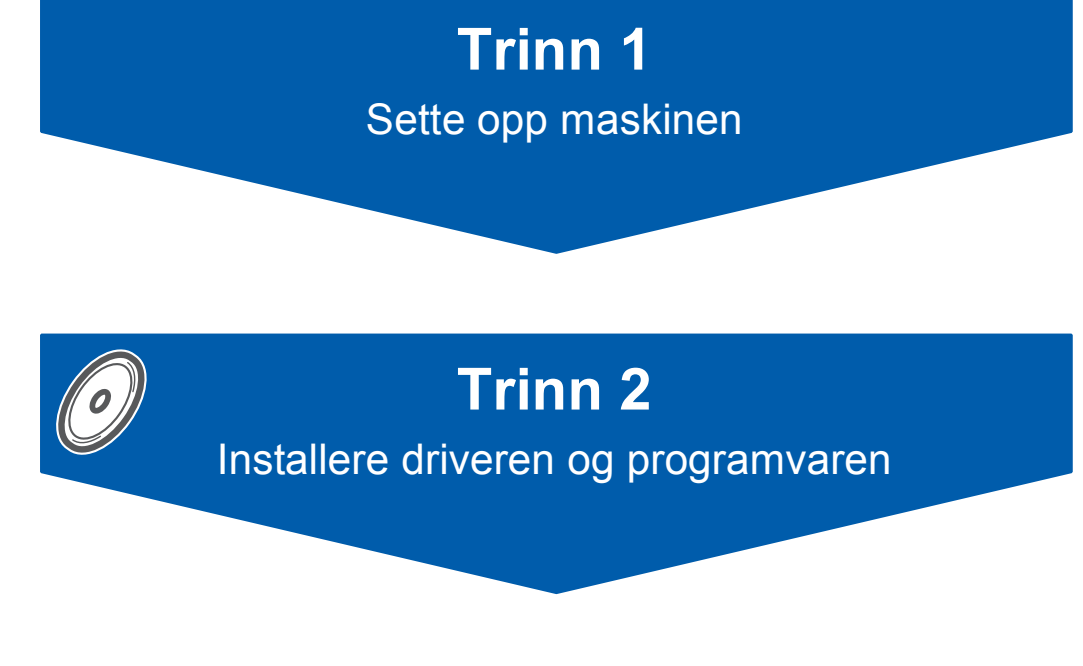

## **Oppsettingen er fullført!**

Oppbevar denne hurtigstartguiden og medfølgende CD-ROM på et hensiktsmessig sted slik at du raskt kan slå opp i dem.

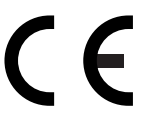

Version 0 NOR

# Symboler som er brukt i denne manualen

| Advarsel                                                                                                    | <b>P</b><br>Forsiktig                                                                                                    | S<br>Feil oppsett                                                                                                  |
|----------------------------------------------------------------------------------------------------|----------------------------------------------------------------------------------------------------|----------------------------------------------------------------------------------------------------|
| Advarsel-symbolet forteller deg hvilke<br>forholdsregler du bør ta for å hindre<br>personskade.                                                                  | Forsiktig-symbolet angir<br>fremgangsmåter du må følge eller ting<br>du må unngå å gjøre for å hindre skade<br>på maskinen eller andre gjenstander. | Symboler for uegnet oppsett varsler deg<br>om utstyrsenheter og handlinger som<br>ikke er kompatible med maskinen. |
| Merk                                                                                                    | Brukermanual, programvarehåndbok<br>eller<br>brukerhåndbok for nettverket                                                                           |                                                                                                    |
| Merknader forteller hva du bør gjøre i en<br>bestemt situasjon, eller gir tips om<br>hvordan den aktuelle funksjonen<br>fungerer sammen med andre<br>funksjoner. | Angir referanser til brukermanualen,<br>programvarehåndboken eller<br>brukerhåndboken for nettverket, som<br>alle finnes på medfølgende CD-ROM.     |                                                                                                    |

### Komme i gang

| Komponenter i esken | 2 |
|---------------------|---|
| Kontrollpanel       | 4 |

### Trinn 1 – Sette opp maskinen

| Fjerne emballasjen fra maskinen            | 5    |
|--------------------------------------------|------|
| Installere tonerkassettene                 | 6    |
| Legge papir i papirskuffen                 | 7    |
| Sette i strømledningen og telefonledningen | 8    |
| Angi land                                  | 9    |
| Stille inn lokalt språk                    | 9    |
| Stille inn dato og klokkeslett             | 9    |
| Stille inn apparatets ID                   | 9    |
| Velge riktig mottaksmodus                  | . 10 |
| Stille inn telefonlinjetype                | . 11 |
| HUSSENTRAL (PBX) og OVERFØRING             | . 11 |
| Justere displayets kontrast.               | . 11 |

### Trinn 2 – Installere driveren og programvaren

### Windows®

| For brukere av USB-grensesnillkabler                                                                            |    |
|----------------------------------------------------------------------------------------------------|----|
| (for Windows <sup>®</sup> 2000 Professional / XP / XP Professional x64 Edition / Windows Vista <sup>®</sup> ) 1 | 14 |
| For brukere av nettverksgrensesnitt                                                                             |    |
| (for Windows <sup>®</sup> 2000 Professional / XP / XP Professional x64 Edition / Windows Vista <sup>®</sup> ) 1 | 17 |
| For Windows Server <sup>®</sup> 2003 kan du se i brukerhåndboken for nettverket på CD-platen.                   |    |
| Brannmurinnstillinger                                                                                           | 20 |
|                                                                                                    |    |

### Macintosh<sup>®</sup>

| For brukere av USB-grensesnittkabel           | . 22   |
|-----------------------------------------------|--------|
| For Mac OS <sup>®</sup> X 10.2.4 eller høvere | 22     |
| For brukere av nettverksgrensesnitt           | . 24   |
| For Mac OS <sup>®</sup> X 10.2.4 eller høvere | 24     |
|                                               | ·· — · |

### For nettverksbrukere

| Verktøyet BRAdmin Light (for Windows <sup>®</sup> -brukere)               | 27 |
|---------------------------------------------------------------------------|----|
| Installere konfigurasjonsverktøyet BRAdmin Light                          | 27 |
| Sette opp IP-adresse, nettverksmaske og Gateway med bruk av BRAdmin Light | 27 |
| Verktøyet BRAdmin Light (for Mac OS <sup>®</sup> X-brukere)               | 28 |
| Sette opp IP-adresse, nettverksmaske og Gateway med bruk av BRAdmin Light | 28 |
| Webbasert administrasjon (webleser)                                       | 29 |
| Gjenopprette nettverksinnstillingene til standardinnstillinger            | 29 |

### Forbruksmateriell og tilleggsutstyr

| Filleggsutstyr    | 30 |
|-------------------|----|
| Forbruksmateriell | 30 |

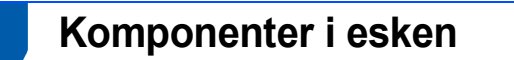

Komponentene i esken kan variere fra land til land. Ta vare på all emballasjen og esken i tilfelle du må transportere skriveren.

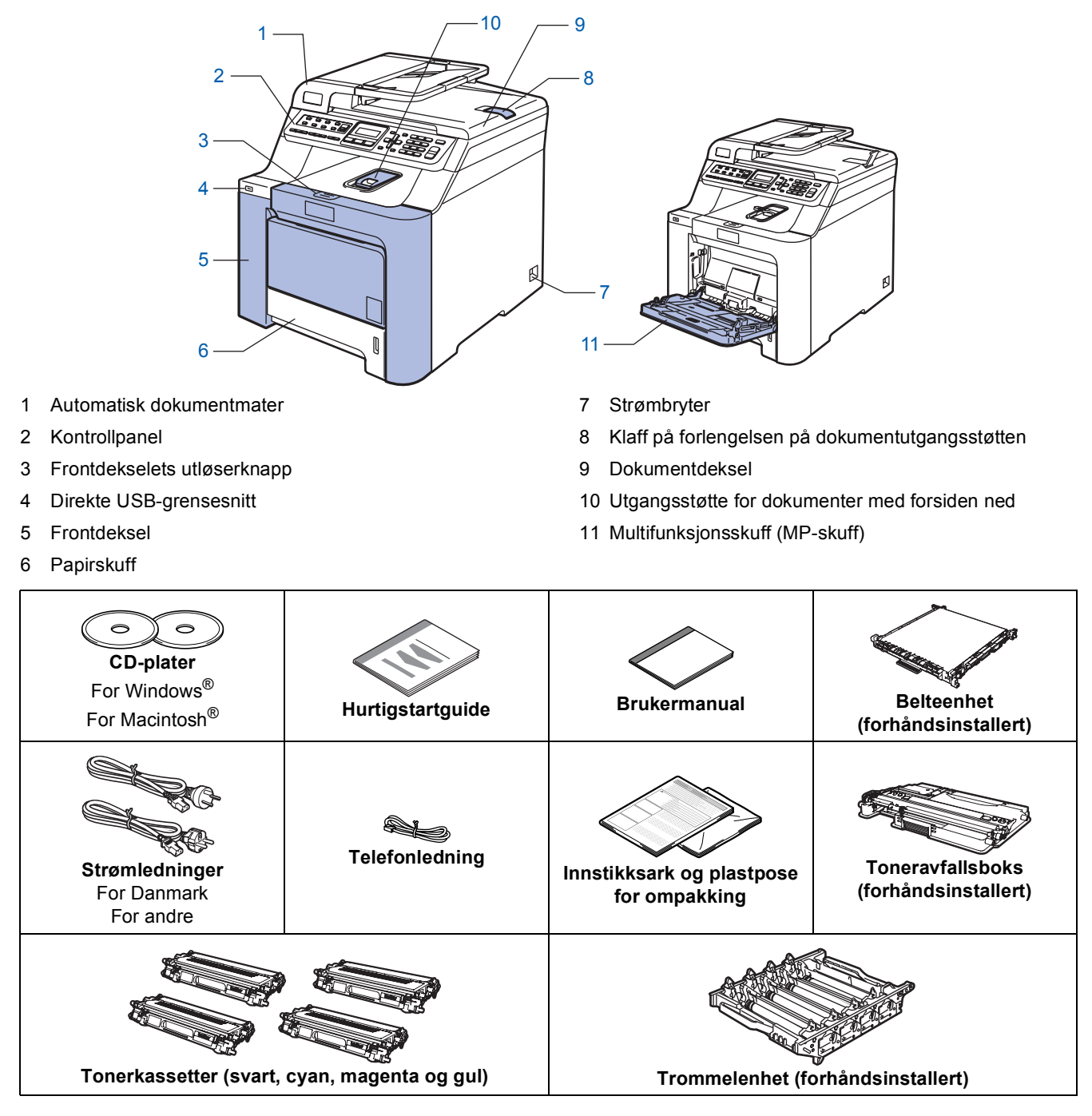

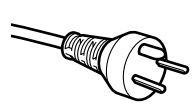

#### For danske brukere:

Strømledningen som følger med denne maskinen er en jordet tre-pinners plugg. Kontroller at strømuttaket støtter denne type ledning. Denne maskinen må jordes. Hvis du er i tvil så ta kontakt med en autorisert installatør.

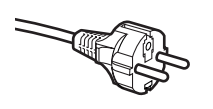

#### For svenske, norske og finske kunder:

Strømpluggen som følger med denne maskinen er en sidejordet stikkontakt med to pinner. Kontroller at veggkontakten kan bruke denne sidejordede topinnerskontakten. Denne maskinen må jordes. Hvis du er i tvil så ta kontakt med en autorisert installatør.

For å kunne bruke maskinen på sikker måte, må strømkabelen brukes i et jordet uttak. Uttak som ikke er jordet kan forårsake støt og støy på annet utstyr.

- Grensesnittkabelen er ikke standard tilbehør. Anskaff riktig grensesnittkabel for grensesnittet du skal bruke (USB eller nettverk).
- Du må IKKE koble til grensesnittkabelen nå. Grensesnittkablene kobles til under installasjon av programvaren.
- USB-grensesnittkabel

Sørg for å bruke en USB 2.0-grensesnittkabel som ikke overstiger 2 meter. Når du bruker en USB-kabel, må du sørge for å koble den til USB-porten på datamaskinen, og ikke til en USB-port på et tastatur eller en strømløs USB-hub.

Nettverkskabel

Bruk en gjennomgående Category 5 (eller høyere) kabel med snodd ledningspar for 10BASE-T- eller 100BASE-TX Fast Ethernet-nettverk.

# Komme i gang

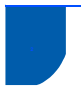

### Kontrollpanel

MFC-9440CN og MFC-9450CDN har liknende taster på kontrollpanelet.

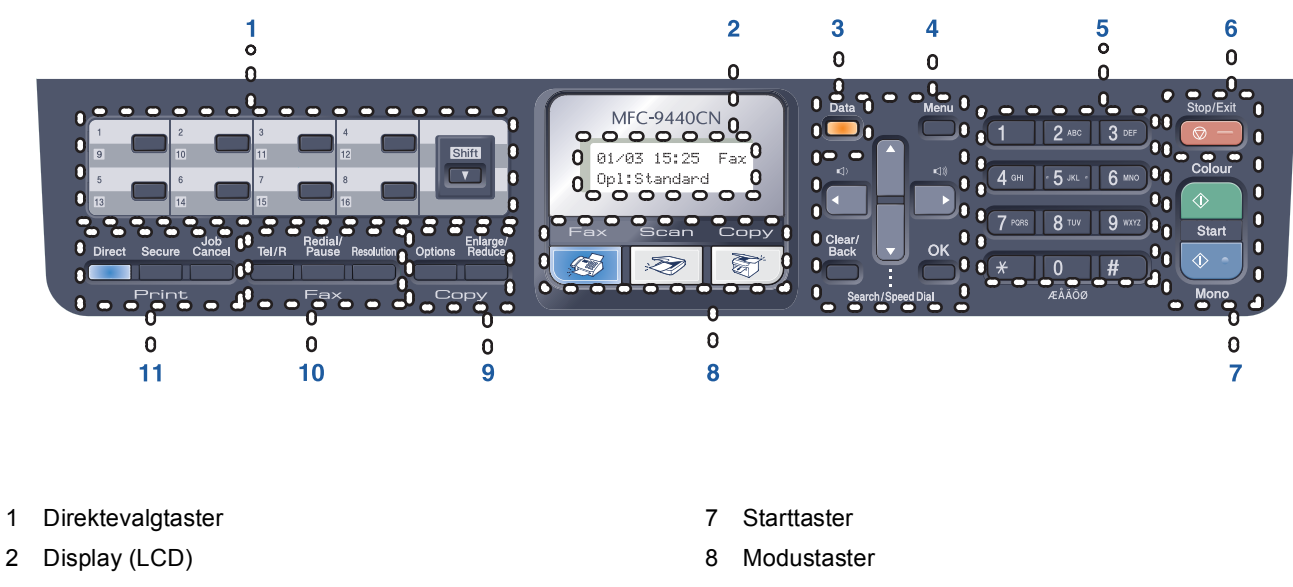

- Data-indikator 3
- 4 Menytaster

1

- Talltastatur 5
- Stopp/Avslutt-tast 6

- Kopitaster 9
- 10 Faks- og telefontaster
- 11 Utskriftstaster

Vil du vite mer om kontrollpanelet, kan du se "Oversikt over kontrollpanelet" i kapittel 1 i brukermanualen.

### Merk

Q

Denne maskinen er tung, og veier omtrent 33,0 kg (72,8 lb.). Dere bør være minst to når dere skal løfte maskinen, ellers kan det føre til personskade. Vær forsiktig så du ikke klemmer fingrene når du setter ned maskinen igjen.

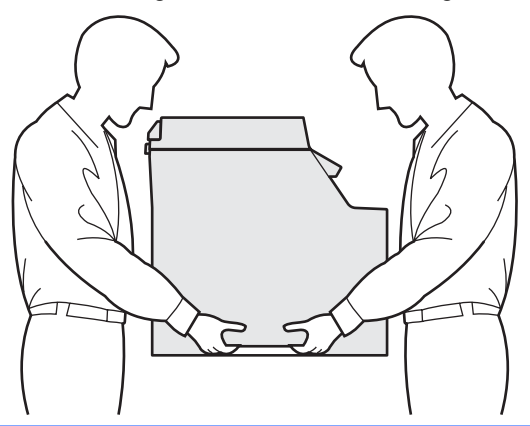

# Trinn 1 Sette opp maskinen

1

### Fjerne emballasjen fra maskinen

### Viktig

Ta vare på all emballasjen og esken i tilfelle du må transportere maskinen.

### S Feil oppsett

Du må IKKE plugge inn strømledningen ennå.

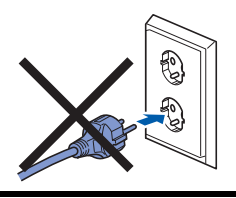

- 1 Fjern emballasjetapen som er festet utvendig på maskinen.
- 2 Trykk frontdekselets utløserknapp, og åpne frontdekselet.

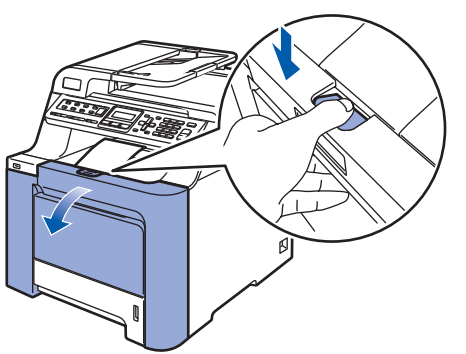

Fjern de fire oransje emballasjedelene som vist på tegningen nedenfor.

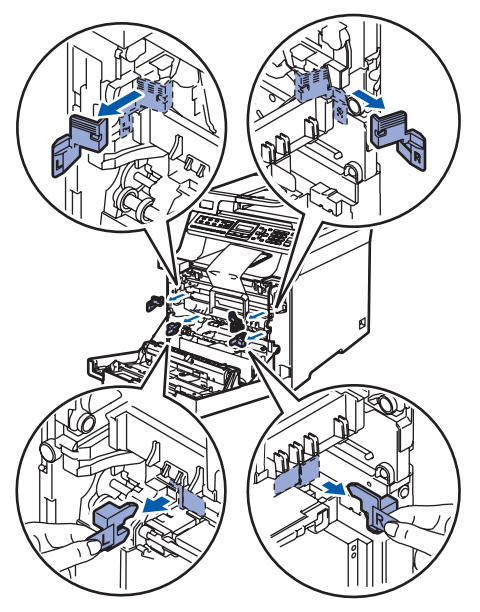

Hold i det grønne håndtaket på trommelenheten. Løft opp trommelenheten, og trekk den deretter ut til den stanser.

4

5

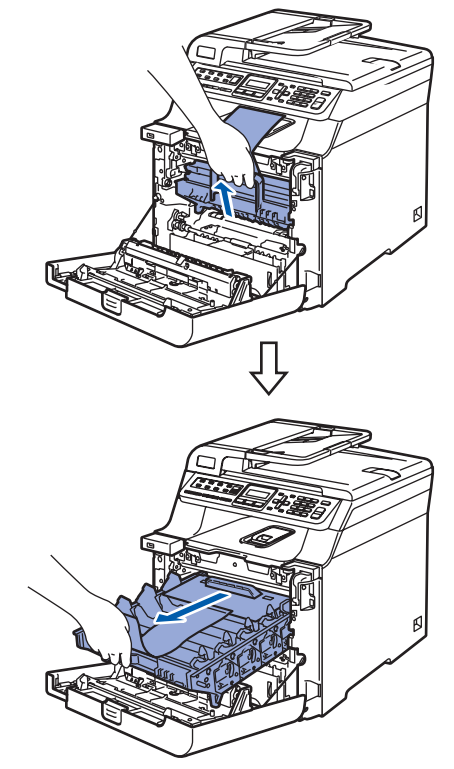

Fjern den oransje emballasjen som vist på tegningen nedenfor.

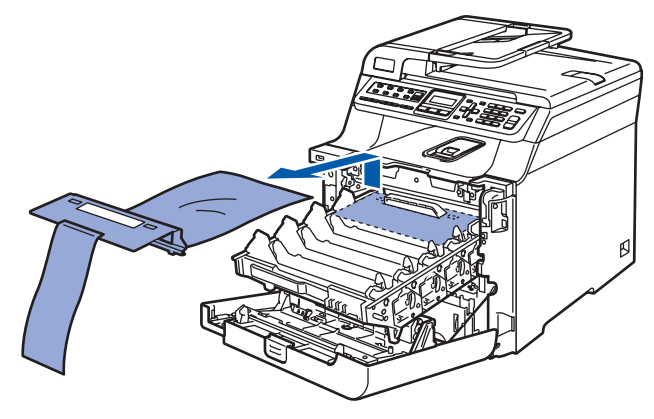

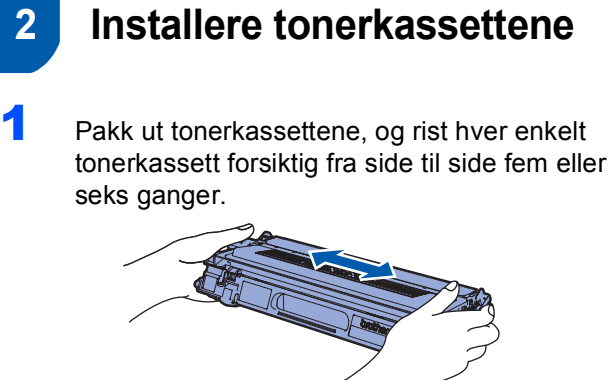

2

Trekk av beskyttelsesdekselet.

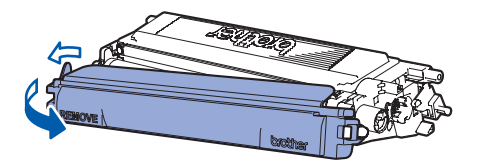

3 Hold tak i håndtaket på tonerkassetten, og skyv den inn i trommelenheten. Sørg for å samsvare tonerkassettfargen med tilsvarende fargeetikett på trommelenheten, og husk også å legge ned tonerkassetthåndtaket (1) når tonerkassetten er på plass.

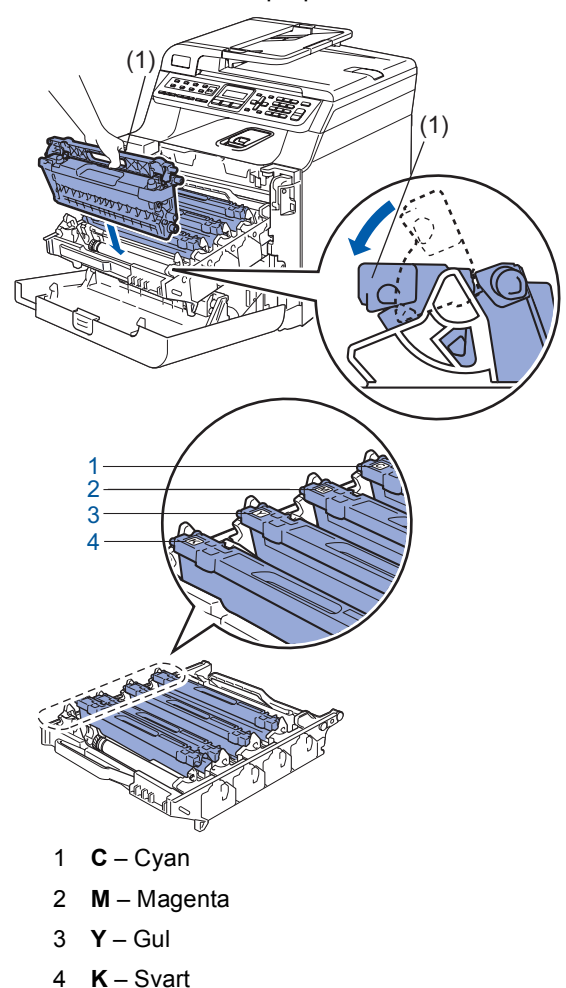

- 4 Gjenta trinn **1** til og med **3** for de andre tonerkassettene.
- **5** Sett tilbake trommelenheten i maskinen.

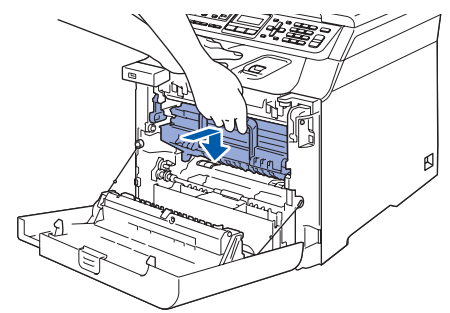

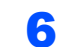

Lukk frontdekselet på maskinen.

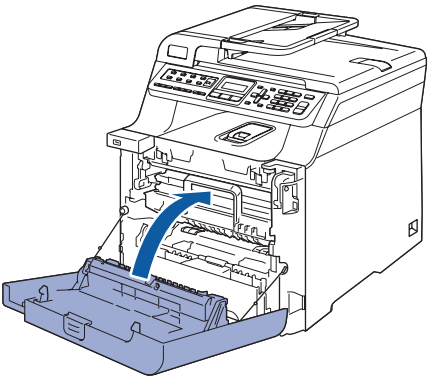

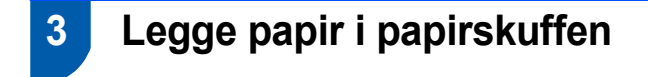

Trekk papirskuffen helt ut av maskinen.

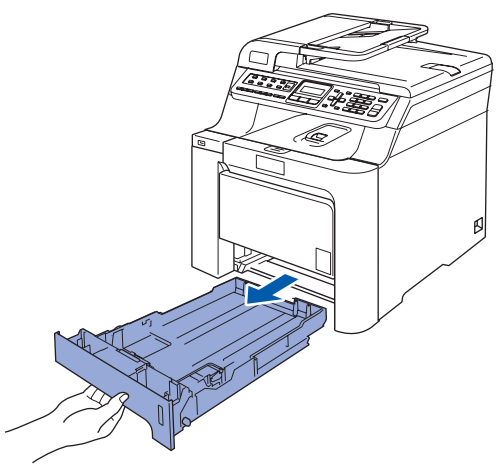

2 Trykk på den grønne utløserhendelen (1) samtidig som du skyver papirførerne slik at de tilpasses størrelsen på papiret. Kontroller at papirførerne sitter godt fast i sporene.

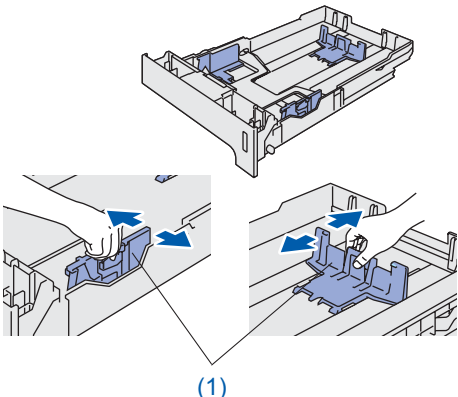

(1) Luft papirbunken godt for å unngå papirstopp og feilinnmating.

3

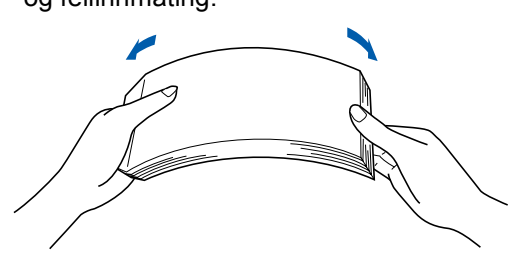

4 Legg papir i papirskuffen. Kontroller at papiret ligger flatt i skuffen og at papirbunken er under merket for maks. papirkapasitet.

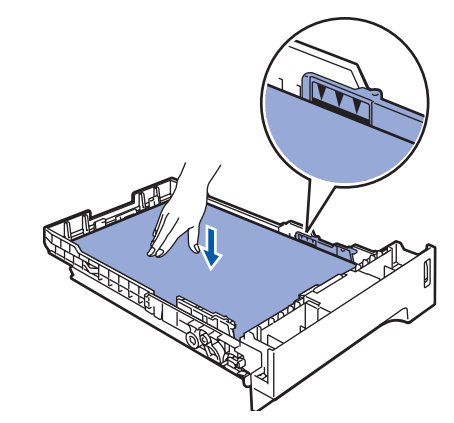

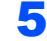

Sett papirskuffen ordentlig tilbake i maskinen.

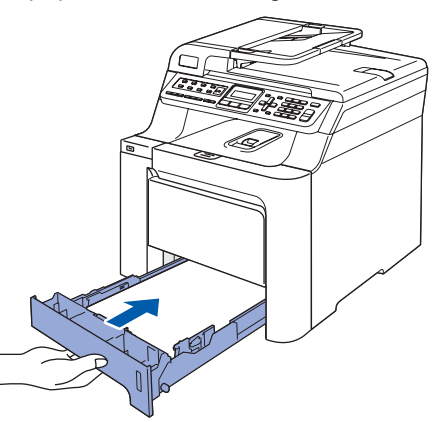

### Sette i strømledningen og telefonledningen

Kontroller at strømbryteren på maskinen er avslått. Fjern etiketten som dekker strøminntaket.

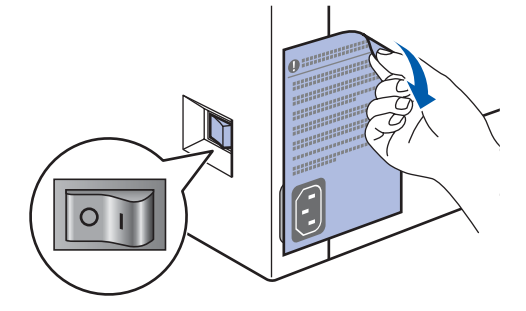

2 Koble strømledningen til maskinen.

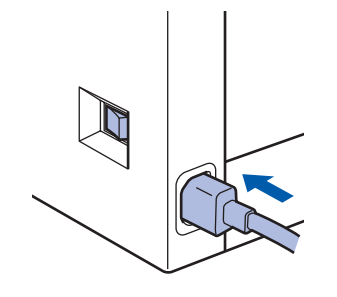

3 Plugg inn strømledningen i en stikkontakt. Slå på strømbryteren.

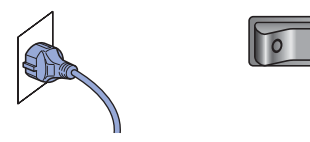

4 Koble den ene enden av telefonledningen til kontakten merket LINE på maskinen, og koble den andre til en modulær veggkontakt.

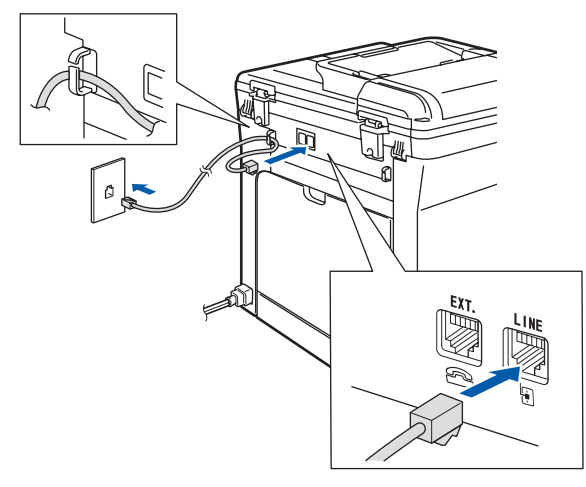

### Advarsel

- Denne maskinen skal brukes med en jordet kontakt.
- Fordi maskinen jordes via strømledningen, kan du beskytte deg mot eventuelle farlige elektriske forhold på telefonnettet ved å la strømmen til maskinen være på mens du kobler den til en telefonlinje. Du kan beskytte deg på tilsvarende måte hvis du vil flytte maskinen. Koble fra telefonlinjen først og strømledningen sist.

### 🖉 Merk

Hvis du deler telefonlinjen med en ekstern telefon, kobler du som vist nedenfor.

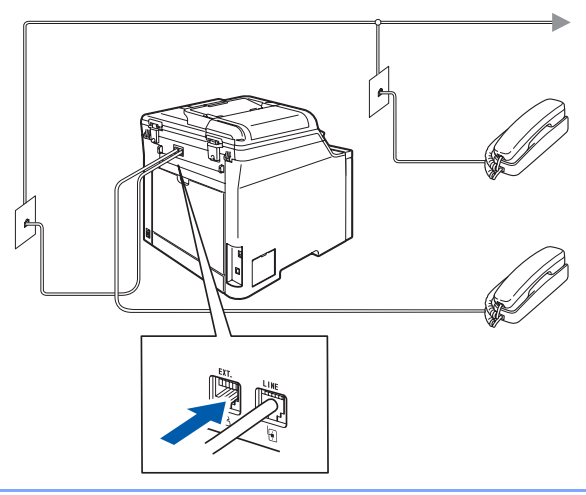

### 🖉 Merk

Hvis du deler telefonlinjen med en ekstern telefonsvarer, kobler du som vist nedenfor.

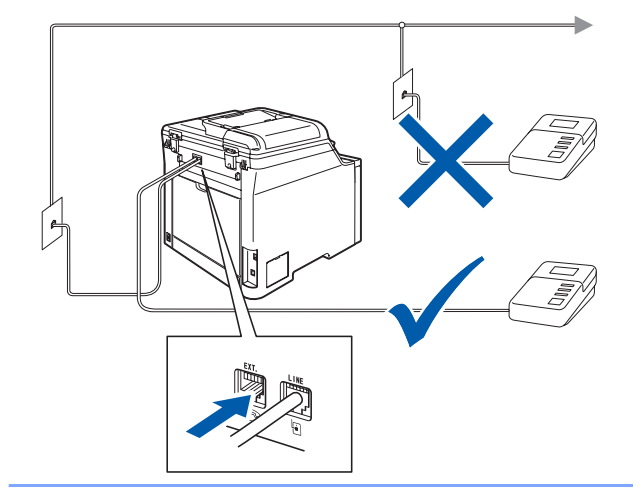

Q

Sett mottaksmodus til Ext.Tel/Svarer. Vil du ha mer informasjon, kan du se Velge riktig mottaksmodus på side 10 og Koble til ekstern telefonsvarer i kapittel 7 i brukermanualen.

#### 5 Angi land

Du må stille inn landet du befinner deg i, slik at maskinen fungerer korrekt på de lokale telelinjene i hvert enkelt land.

1 Kontroller at strømmen er på ved å plugge inn strømledningen og slå på strømbryteren. Trykk OK.

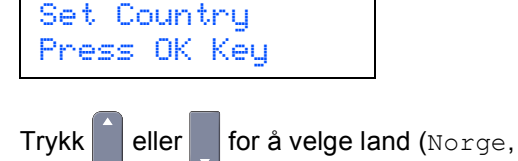

Sverige, Suomi, Danmark eller Others).

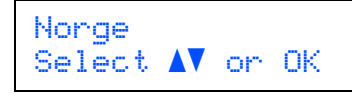

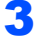

2

Trykk på **OK** når skjermen viser ditt land.

Δ Displayet ber deg om å bekrefte landet.

```
Norge?
1.Ja 2.Nei
```

- 5 Når riktig land vises i displayet, trykker du 1 for å gå til trinn 6. Eller du kan trykke 2 for å gå tilbake til trinn 2 for å velge land på nytt.
- 6 Når Godkjent er blitt vist i displayet i to sekunder, starter maskinen automatisk på nytt. Når maskinen har startet på nytt, viser displayet Vennligst vent.

#### 6 Stille inn lokalt språk

Du kan endre skjermspråket til Norsk, Svensk, Dansk, Finsk eller Engelsk.

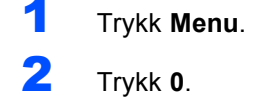

- Trykk 0.
- Δ Trykk eller for å velge språk. Trykk OK.
- 5 Trykk Stop/Exit.

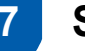

### Stille inn dato og klokkeslett

Maskinen viser dato og klokkeslett. Hvis du setter opp maskinen med apparat-ID, skriver den ut dato og klokkeslett på hver faks du sender.

- 1 Trykk Menu.
- 2 Trykk 0.
- 3 Trykk 2.

Tast inn de to siste sifrene i årstallet ved hjelp av talltastaturet, og trykk OK.

Dato og klokke År:2009

(Tast inn for eksempel 0, 9 for 2009.)

Tast inn de to sifrene for måneden ved hjelp av talltastaturet, og trykk OK.

5

6

7

Dato og klokke Mnd:03

(Tast inn for eksempel 0, 3 for mars.)

Tast inn de to sifrene for datoen ved hjelp av talltastaturet, og trykk OK.

Dato og klokke Dag:25

(Tast inn for eksempel 2, 5.)

Tast inn klokkeslettet i 24-timers format ved hjelp av talltastaturet, og trykk deretter OK.

```
Dato og klokke
Tid:15:25
```

(Tast inn for eksempel 1, 5, 2, 5 for 3:25 om ettermiddagen.)

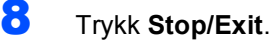

### 🖉 Merk

Hvis du gjør feil, trykker du Stop/Exit for å starte fra trinn 1.

8

### Stille inn apparatets ID

Du bør lagre navn og faksnummer slik at de blir lagt til på alle fakssidene du sender.

- 1 Trykk Menu.
  - Trykk 0.
  - Trykk 3.

# Trinn 1 Sette opp maskinen

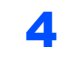

Tast inn faksnummeret ditt (opptil 20 sifre) fra talltastaturet, og trykk **OK**.

Apparatets ID Fax:

5 Tast inn telefonnummeret (opptil 20 sifre) på talltastaturet, og trykk deretter OK. Vil du taste inn "+" for internasjonalt, trykker du \*.

> Apparatets ID Tlf:+44XXXXXXXXX

**6** Tast inn navnet ved hjelp av talltastaturet (opptil 20 tegn), og trykk deretter **OK**.

Apparatets ID Navn:

### 🖉 Merk

- Se tabellen nedenfor, som forklarer hvordan du taster inn navnet.
- Hvis du har behov for å legge inn et tegn som er tilordnet samme tast som det forrige tegnet,
- trykker du for å flytte markøren mot høyre.
  Hvis du har tastet inn feil bokstav og vil rette den,
- Hvis du nar tastet inn fell bokstav og vil rette den, trykker du for å flytte markøren til bokstaven som er feil, og deretter trykker du Clear/Back.

| Trykk<br>tast | Én<br>gang | To<br>ganger | Tre<br>ganger | Fire<br>ganger | Fem<br>ganger |
|---------------|------------|--------------|---------------|----------------|---------------|
| 2             | A          | В            | С             | 2              | А             |
| 3             | D          | Е            | F             | 3              | D             |
| 4             | G          | Н            | I             | 4              | G             |
| 5             | J          | К            | L             | 5              | J             |
| 6             | М          | N            | 0             | 6              | М             |
| 7             | Р          | Q            | R             | S              | 7             |
| 8             | Т          | U            | V             | 8              | Т             |
| 9             | W          | Х            | Y             | Z              | 9             |

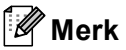

Trykk 0 taster Ä Ë Ö Ü Æ Ø Å Ñ 0.

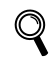

Vil du ha mer informasjon, kan du se "Skrive inn tekst" i brukermanualen.

Trykk Stop/Exit.

## 9 Velge riktig mottaksmodus

Du har fire mulige mottaksmodi: Kun fax, Fax/Tel, Manuell og Ext.Tel/Svarer. Velg den Svarmodus som passer best for dine behov.

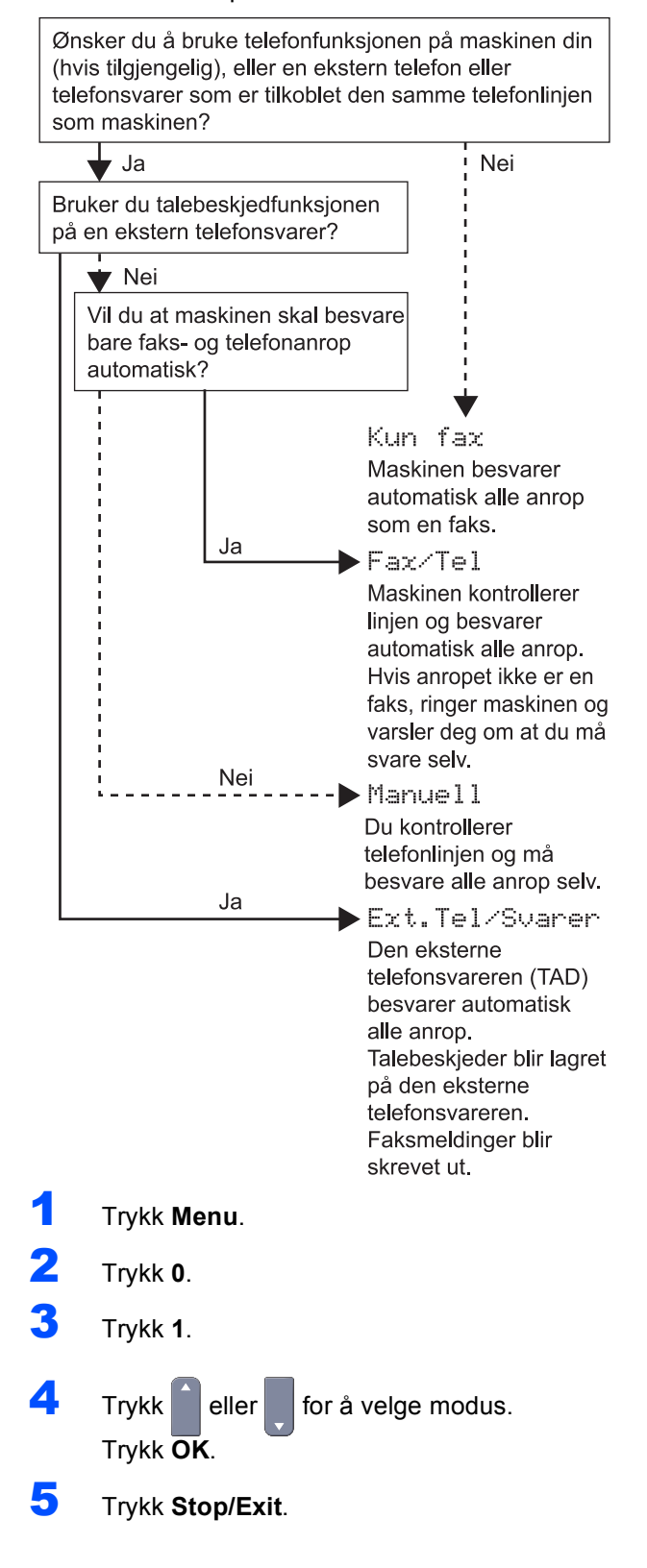

## Stille inn telefonlinjetype

Hvis du kobler maskinen til en telefonlinje som også bruker hussentral (PBX) eller ISDN til å sende og motta fakser, må du endre telefonlinjetypen ved å følge fremgangsmåten nedenfor.

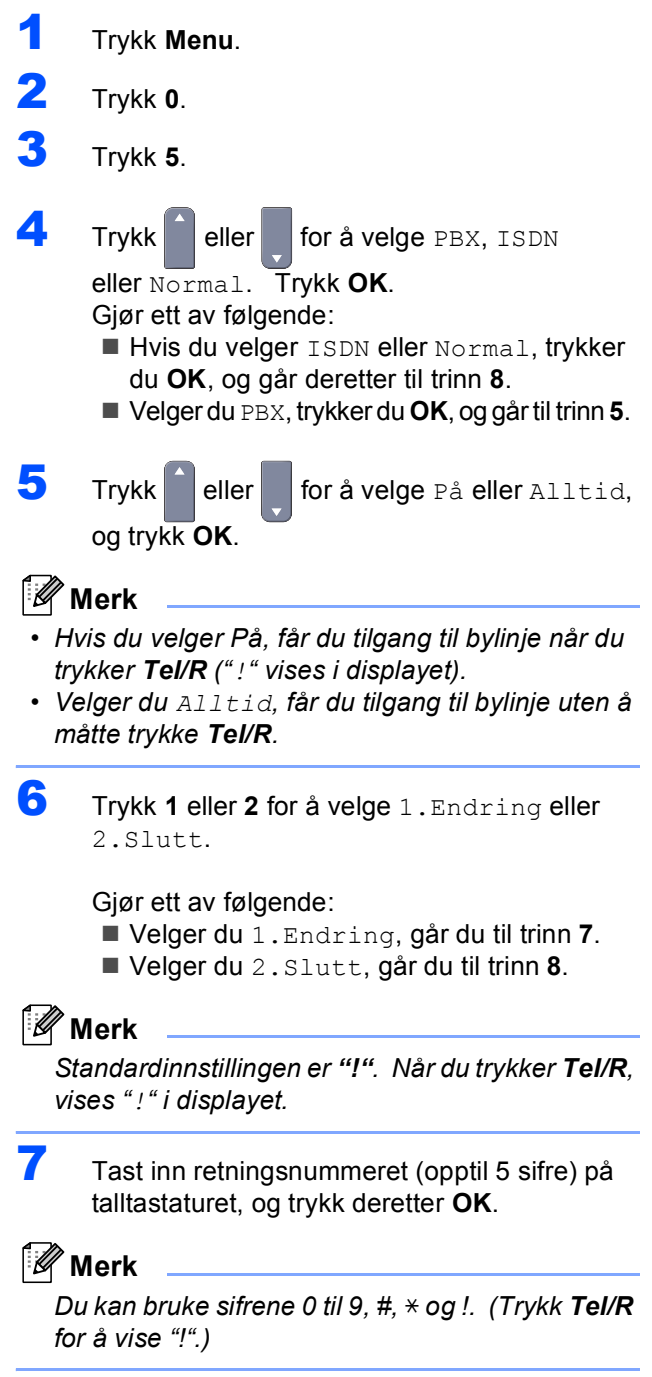

#### 8 Trykk Stop/Exit.

### HUSSENTRAL (PBX) og **OVERFØRING**

Maskinen er i utgangspunktet stilt til Normal, som gjør det mulig for maskinen å koble til en standard offentlig telefonlinje (PSTN – Public Switched Telephone Network). Mange kontorer bruker imidlertid et sentralt telefonsystem eller en hussentral (PABX). Denne maskinen kan kobles til de fleste typer sentralbordsystemer. Maskinens gjenoppringningsfunksjoner støtter kun tidsbestemt gjenoppringning (TBR - Timed Break Recall). Tidsbestemt gjenoppringning fungerer med de fleste sentralbordsystemer, slik at du kan få tilgang til bylinje eller overføre samtaler til et annet internnummer. Funksjonen er tilgjengelig når du trykker Tel/R.

11

### Justere displayets kontrast

Du kan endre kontrasten for å få displayet lysere eller mørkere.

- 1 Trykk Menu.
- Trykk 1.
- Trykk 8.
- 4 Trvkk for å øke kontrasten.

#### -FIIFR

for å redusere kontrasten. Trykk Trykk OK.

5 Trykk Stop/Exit.

## Medfølgende CD-ROM "MFL-Pro Suite"

### Medfølgende CD-ROM "MFL-Pro Suite"

### Windows®

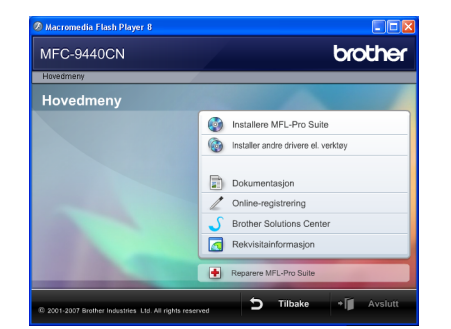

#### 👩 Installere MFL-Pro Suite

Du kan installere MFL-Pro Suite programvare og multifunksjonsdrivere.

#### 🔝 Installer andre drivere el. verktøy

Du kan installere flere programvareverktøy fra MFL-Pro Suite, installere uten ScanSoft™ PaperPort™ 11SE med OCR fra NUANCE, eller installere bare driveren.

#### Dokumentasjon

Vis brukermanualen, programvarehåndboken og brukerhåndboken for nettverket i HTML-format. Du kan også vise håndbøkene i PDF-format ved å gå til Brother Solutions Center. (Du trenger Internetttilgang.) Programvarehåndboken og brukerhåndboken for nettverket inneholder fremgangsmåte for funksjoner som er tilgjengelige når maskinen er koblet til en datamaskin (f.eks. detaljert informasjon om utskrift, skanning og nettverk).

#### Online-registrering

Registrer maskinen på Brothers nettside for produktregistrering.

#### **Brother Solutions Center**

Besøk Brother Solutions Center for å få svar på vanlige spørsmål, brukermanualen,

driveroppdateringer og tips om hvordan du bruker maskinen. (Du trenger Internett-tilgang.)

#### Reparere MFL-Pro Suite (bare for USBbrukere)

Hvis det oppstod en feil under installeringen av MFL-Pro Suite, bruker du dette valget til å reparere og installere MFL-Pro Suite på nytt.

#### 🯹 Rekvisitainformasjon

Besøk nettsiden vår for å få tak i ekte/original Brotherrekvisita på <u>http://www.brother.com/original/</u>.

### 🖉 Merk

MFL-Pro Suite omfatter skriverdriveren, skannerdriveren, Brother ControlCenter3 og ScanSoft™ PaperPort™ 11SE. ScanSoft™ PaperPort™ 11SE er et dokumentbehandlingsprogram for å skanne og vise dokumenter.

### **Macintosh**<sup>®</sup>

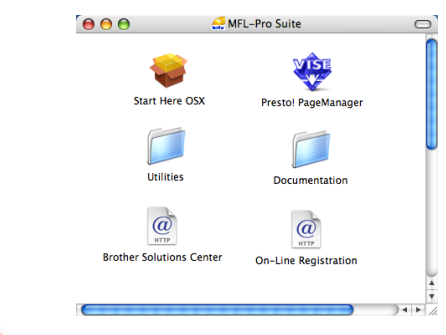

#### Start Here OSX

Du kan installere MLF-Pro Suite, som inkluderer skriverdriveren, skannerdriveren, Brother

ControlCenter2 og BRAdmin Light for Mac OS<sup>®</sup> X 10.2.4 eller høyere.

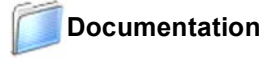

Vis brukermanualen, programvarehåndboken og brukerhåndboken for nettverket i HTML-format. Du kan også vise håndbøkene i PDF-format ved å gå til Brother Solutions Center. (Du trenger Internetttilgang.) Programvarehåndboken og brukerhåndboken for nettverket inneholder fremgangsmåte for funksjoner som er tilgjengelige når maskinen er koblet til en datamaskin (f.eks. detaljert informasjon om utskrift, skanning og nettverk).

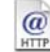

#### @ Brother Solutions Center

Besøk Brother Solutions Center for å få svar på vanlige spørsmål, brukermanualen, driveroppdateringer og tips om hvordan du bruker maskinen. (Du trenger Internett-tilgang.)

#### 🚑 Presto! PageManager

Du kan installere Presto!<sup>®</sup> PageManager<sup>®</sup> for å legge til OCR-funksjoner til Brother ControlCenter2 samt skanne, dele og organisere bilder og dokumenter på en enkel måte.

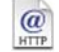

#### On-Line Registration

Registrer maskinen på Brothers nettside for produktregistrering.

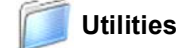

Du finner følgende andre verktøy i denne mappen:

- Presto!<sup>®</sup> PageManager<sup>®</sup> Uninstaller
- BRAdmin Light

# Trinn 2Installere driveren og programvaren

Følg instruksjonene på denne siden for ditt operativsystem og grensesnitt. For å finne siste driverne, dokumentasjonen, samt finne den beste løsningen på ditt problem, gå til Brother Solutions Center fra driveren, eller gå til <u>http://solutions.brother.com/</u>.

| Windows®                             |  |
|--------------------------------------|--|
| For brukere av USB-grensesnittkabler |  |
|                                      |  |
| For brukere av nettverksgrensesnitt  |  |
| Macintosh®                           |  |
| For brukere av USB-grensesnittkabel  |  |
|                                      |  |
| For brukere av nettverksgrensesnitt  |  |

### For brukere av USB-grensesnittkabler (for Windows<sup>®</sup> 2000 Professional / XP / XP Professional x64 Edition / Windows Vista<sup>®</sup>)

### Viktig

Kontroller at du har fullført alle instruksjonene i trinn 1 *Sette opp maskinen* på sidene 5 til og med 11.

### 🖉 Merk

- Lukk alle programmer som kjører, før du installerer MFL-Pro Suite.
- Medfølgende CD-plate inneholder ScanSoft™ PaperPort™ 11SE. Denne programvaren støtter bare Windows<sup>®</sup> 2000 (SP4 eller høyere), XP (SP2 eller høyere), XP Professional x64 Edition og Windows Vista<sup>®</sup>. Oppdater til nyeste Windows<sup>®</sup> Service Pack før du installerer MFL-Pro Suite.
- Slå av maskinen og trekk ut ledningen fra stikkontakten og deretter fra datamaskinen, hvis du allerede har tilkoblet en grensesnittkabel.

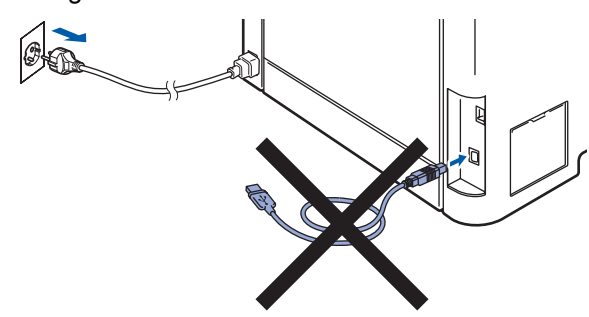

- 2 Slå på datamaskinen. (Du må være pålogget med administratorrettigheter.)
- Sett inn den medfølgende CD-platen for Windows<sup>®</sup> i CD-ROM-stasjonen. Hvis skjermbildet for modellnavn vises, velger du din maskin. Hvis skjermbildet for språk vises, velger du ønsket språk.

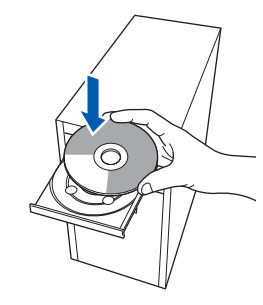

4 Hovedmenyen på CD-platen vises. Klikk Installere MFL-Pro Suite.

| MFC-9440CN                                                            | orouner                    |
|-----------------------------------------------------------------------|----------------------------|
| Hovedmeny                                                             |                            |
| Installere MFL-Pro Suite:                                             | Installere MFL-Pro Suite   |
| multifunksjonsdrivere,<br>ScanSoft(TM)                                |                            |
| PaperPort(TM)11SE med OCR<br>fra NUANCE(TM) installeres<br>automatisk | Dokumentasjon              |
|                                                                       | 2 Online-registrering      |
|                                                                       | S Brother Solutions Center |
|                                                                       | Rekvisitainformasjon       |
|                                                                       | Reparere MFL-Pro Suite     |

### 🖉 Merk

- Hvis dette vinduet ikke vises, bruker du Windows<sup>®</sup> Explorer til å kjøre programmet start.exe fra rotkatalogen på CD-platen fra Brother.
- For Windows Vista<sup>®</sup> når skjermbildet Brukerkontokontroll vises, klikker du **Tillat**.

| Ikke kjør de<br>det før. | tte programmet hvis du ikke hvor det kommer fra, eller har brukt                    |
|--------------------------|-------------------------------------------------------------------------------------|
|                          | Inst32.exe<br>Uidentifisert utgiver                                                 |
| Avb<br>Jeg v<br>til.     | ryt<br>et ikke hvor dette programmet komreter hva det brukes                        |
| → <u>T</u> illa<br>Jeg s | t<br>toler på dette programmet. Jeg vet hvor det kommer fra, eller har<br>i det før |

- 5
- Når du har lest og godtatt lisensavtalen for ScanSoft™ PaperPort™ 11SE, klikker du **Ja**.

| isensavtale                                                                                                    |   |
|----------------------------------------------------------------------------------------------------|---|
| Les denne lisensavtalen nøye.                                                                                                    |   |
| Trykk PGDN for å vise resten av avtalen.                                                                                                    |   |
| Nuance Communications, Inc.                                                                                                    | ^ |
| LISENSAVTALE FOR SLUTTBRUKER                                                                                                    |   |
| Programvaren og måterialene i denne avtalen er literniett, dvs. ikke solgt, og er bare<br>litgengelig (or futu: låge vilkæren i denne liternavlaten. Vernigst er nøpe gemom<br>valket) i ved i som end, instalen vilkøren et gra barren må en bluke porgeneren part<br>i avtalen. Hvis du ikke gottar alle vilkåren og betingetsene i avtalen, må du ikke liste | × |
| Gochar du vilkårene i den ovenstående førensavtalen? Hvis du velger Nei, avsluttes<br>installasjonsprogrammet. For å installere "PaperPort(TM) 113E", må du akseptere dv re<br>avtalen.                                                                                                    |   |
|                                                                                                    |   |

Installeringen av ScanSoft™ PaperPort™ 11SE starter automatisk, og etterfølges av installeringen av MFL-Pro Suite. 6 Når dialogboksen for lisensavtalen for Brother MFL-Pro Suite vises, klikker du **Ja** hvis du godtar avtalen.

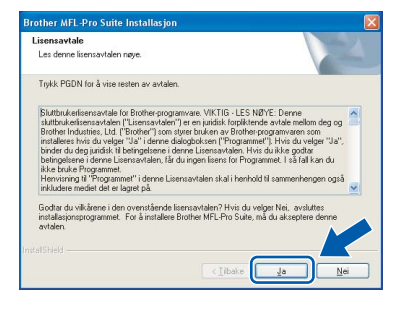

7 Velg Lokal tilkobling, og klikk deretter Neste. Installeringen fortsetter.

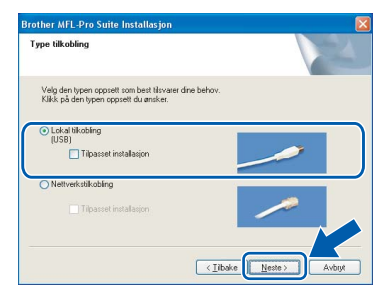

### Merk

• For Windows Vista<sup>®</sup> når dette skjermbildet vises, merker du av for dette alternativet, og klikker deretter **Installer** for å fullføre installeringen på riktig måte.

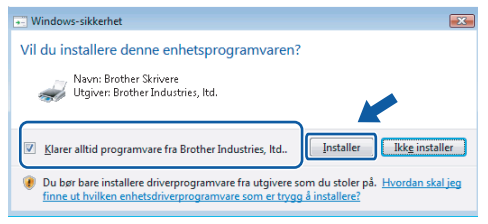

 Hvis du vil installere PS-driveren (Brothers BR-Script-driver), velger du Tilpasset installasjon, og deretter følger du instruksjonene på skjermen. Når skjermbildet Velg funksjoner vises, merker du av for PS-skriverdriver, og deretter fortsetter du å følge instruksjonene på skjermen. 8

Når dette skjermbildet vises, fjerner du etiketten som dekker USB-porten på maskinen. Koble grensesnittkabelen først til datamaskinen og deretter til maskinen.

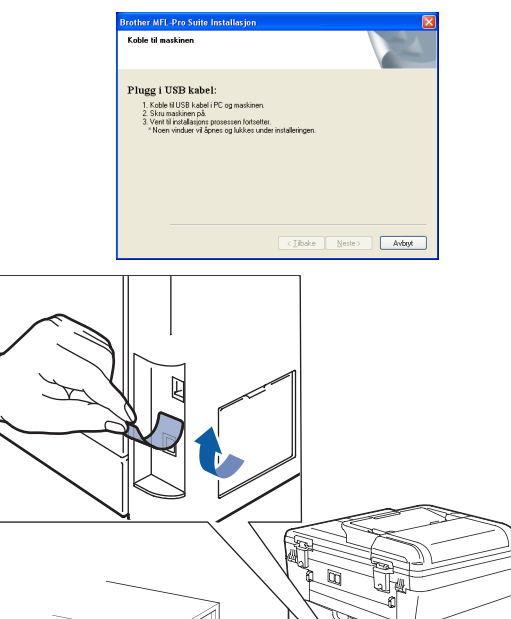

S Feil oppsett

Du må IKKE koble maskinen til en USB-port på et tastatur eller en USB-hub som ikke er koblet til strømforsyningen. Brother anbefaler at du kobler maskinen direkte til datamaskinen din.

9 Plugg inn strømledningen i en stikkontakt. Slå på strømbryteren.

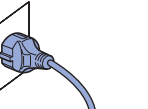

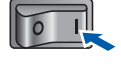

Installering av Brother-driverne starter automatisk. Vent mens installeringsskjermbildene vises i tur og orden.

S Feil oppsett

IKKE forsøk å avbryte skjermbildene under installeringen.

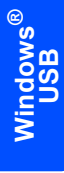

**10** Når registreringsskjermbildet vises, klikk på valget ditt og følg anvisningene på skjermen.

| ×                                                                                                    |
|----------------------------------------------------------------------------------------------------|
|                                                                                                    |
| kk på knappen "Neste". For å registrere<br>trere programvaren PaperPott[TM]11SE velg<br>strere deg nå, kikk "Neste". |
|                                                                                                    |
| <iibake note=""> Avbyt</iibake>                                                                                      |
|                                                                                                    |

 11 Klikk Fullfør for å starte datamaskinen på nytt. (Du må være pålogget med administratorrettigheter når du har startet datamaskinen på nytt.)

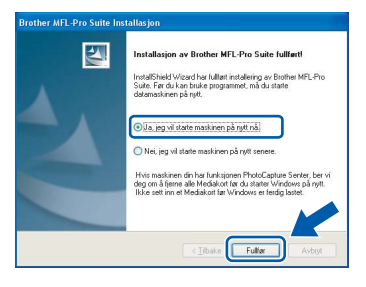

### 🖉 Merk

- XML Paper Specification Printer Driver XML Paper Specification Printer Driver er den driveren som passer best ved utskrift fra programmer som bruker XML Paper Specificationdokumenter. Last ned den nyeste driveren fra Brother Solutions Center på <u>http://solutions.brother.com/</u>.
- Når datamaskinen har startet på nytt, startes installasjonsdiagnostikken automatisk. Hvis installeringen mislykkes, vises resultatvinduet for installeringen. Hvis installasjonsdiagnostikken viser feil, følger du instruksjonene på skjermen, eller du kan lese i den elektroniske hjelpen samt finne svar på vanlige spørsmål i Start/Alle programmer/ Brother/MFC-XXXX.

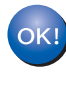

MFL-Pro Suite (inkludert skriverdriver og skannerdriver) er installert, og installeringen er nå fullført.

### For brukere av nettverksgrensesnitt (for Windows<sup>®</sup> 2000 Professional / XP / XP Professional x64 Edition / Windows Vista<sup>®</sup>)

5

6

#### Viktig

Kontroller at du har fullført alle instruksjonene i trinn 1 Sette opp maskinen på sidene 5 til og med 11.

### 🖉 Merk

Medfølgende CD-plate inneholder ScanSoft™ PaperPort™ 11SE. Denne programvaren støtter bare Windows<sup>®</sup> 2000 (SP4 eller høyere), XP (SP2 eller høyere), XP Professional x64 Edition og Windows Vista<sup>®</sup>. Oppdater til nyeste Windows<sup>®</sup> Service Pack før du installerer MFL-Pro Suite.

1

Slå av maskinen, og trekk ut stikkontakten.

2

Koble nettverksgrensesnittkabelen til maskinen, og koble den deretter til nettverket.

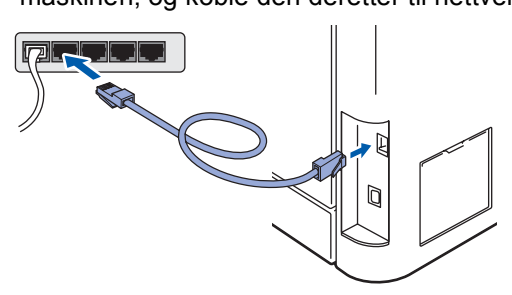

3 Plugg inn strømledningen i en stikkontakt. Slå på strømbryteren.

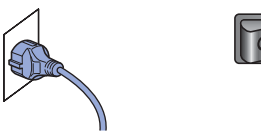

Slå på datamaskinen. (Du må være pålogget med administratorrettigheter.) Lukk alle programmer som kjører, før du installerer MFL-Pro Suite.

### 🖉 Merk

Før installeringen deaktiverer du programvaren for personlig brannmur, hvis du bruker en slik. Etter installeringen starter du programvaren for personlig brannmur på nytt. Sett den medfølgende CD-ROM-platen inn i CD-ROM-stasjonen. Hvis skjermbildet for modellnavn vises, velger du din maskin. Hvis skjermbildet for språk vises, velger du ønsket språk.

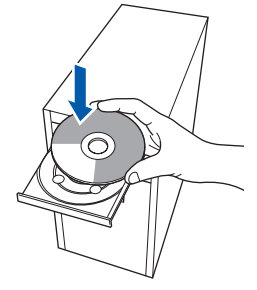

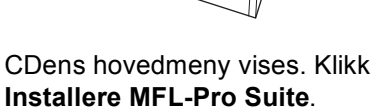

| 1FC-9440CN                                                            | brother                    |
|-----------------------------------------------------------------------|----------------------------|
| lovedmeny                                                             |                            |
| Hovedmeny                                                             |                            |
| nstallere MFL-Pro Suite:                                              | Installere MFL-Pro Suite   |
| nultifunksjonsdrivere,<br>ScanSoft(TM)                                |                            |
| PaperPort(TM)11SE med OCR<br>ra NUANCE(TM) installeres<br>automatisk. | Dokumentasjon              |
|                                                                       | 2 Online-registrering      |
|                                                                       | S Brother Solutions Center |
|                                                                       | Rekvisitainformasjon       |
|                                                                       | Reparere MFL-Pro Suite     |

### 🖉 Merk

- Hvis dette vinduet ikke vises, bruker du Windows<sup>®</sup> Explorer til å kjøre programmet start.exe fra rotkatalogen på CD-platen fra Brother.
- For Windows Vista<sup>®</sup> når skjermbildet Brukerkontokontroll vises, klikker du Tillat.

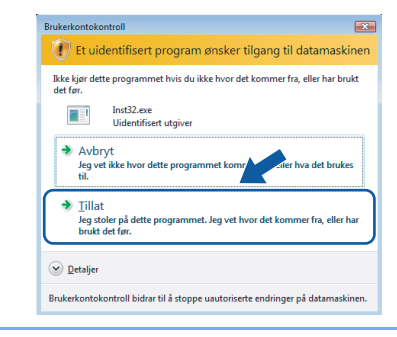

### Installere driveren og programvaren

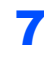

rinn 2

Når du har lest og godtatt lisensavtalen for ScanSoft™ PaperPort™ 11SE, klikker du **Ja**.

| erPort(TM) 11SE                                                                                                    |   |
|----------------------------------------------------------------------------------------------------|---|
| sensavtale                                                                                                    |   |
| Les denne lisensavtalen nøye.                                                                                                    |   |
| Trykk PGDN for å vise resten av avtalen.                                                                                                    |   |
| Nuance Communications, Inc.                                                                                                    | ^ |
| LISENSAVTALE FOR SLUTTBRUKER                                                                                                    |   |
| Programvaren og materialene i denne avtalen et lisensiett, dvs. kke solgt, og et bare<br>tiggengel for bruk i fatte vilkårene i denne larensvatlen. Vernigste te nøre gernom<br>vadan: Ved i alsen ed, instalene, kopene den på anom måle bruke programvaren,<br>samjökker d i å være bundet av vilkårene og betingsterne i avtalen må og utgjøre en part i<br>vaden. Hved a kikk og odar alse vilkårene og betingsterne i avtalen må og tikke gate en part i<br>vaden. Hved a kikk og odar alse vilkårene og betingsterne i avtalen må og tikke gate at<br>kikke og betingsterne i avtalen. | × |
| Godar du vikårene i den overstålende lisensavtalen? Hvis du velger Nei, avtaktes<br>nutalasjonsprogrammet. For å instalere "PapelFort[TM]115E", må du akseptere di va<br>avtalen.                                                                                                    |   |

Installeringen av ScanSoft™ PaperPort™ 11SE starter automatisk, og etterfølges av installeringen av MFL-Pro Suite.

8 Når dialogboksen for lisensavtalen for Brother MFL-Pro Suite vises, klikker du Ja hvis du godtar avtalen.

| isensavtale<br>Les denne lisensavtalen naye.                                                                                                    |     |
|----------------------------------------------------------------------------------------------------|-----|
| Trykk PGDN for å vise resten av avtalen.                                                                                                    |     |
| Skittbukenisensontale for Biothe-programvaer VIKTIG - LES NBYE: Denne<br>skattbukenisensontalen ("Lienzontalen") er en jukäski koptilando andel meteon deg og<br>innationes inkol koptile VII-i offenen dakabbanen (Programmer), Hrvis di volgen "VII-<br>bande aud og juridis til beitregisteren i denne Lienzontalen. Hrvis du kile gottar<br>bangbanen i denne "Lienzontalen", Brai og jen lesss för Rogrammer. I skal blik not<br>Hervistrung til "Rogrammet" i denne Lienzontalen i skal herhold til samenhengen også<br>mindate melda dur te loget på | < > |
| Godar du vikitærer i den overstillende livensavtalen? Hvis du velger Net, avsluttes<br>instalasjonspoganmet. For å instalaen Biother MFL-Pio Suite, må du akseptere denne<br>avsten:                                                                                                    |     |

Velg Nettverkstilkobling, og klikk deretter Neste.

| fype tilkobling                                                                                | 14 |
|------------------------------------------------------------------------------------------------|----|
| Velg den typen oppsett som best tilsvarer dine behov.<br>Klikk på den typen oppsett du ønsker. |    |
| CLokal tikobling<br>(USB)<br>Tipasset installasjon                                             |    |
| Netiverkatikobing     Tilpasset installasjon                                                   |    |

### Merk

Hvis du vil installere PS-driveren (Brothers BR-Script-driver), velger du **Tilpasset installasjon**, og deretter følger du instruksjonene på skjermen. Når skjermbildet **Velg funksjoner** vises, merker du av for **PS-skriverdriver**, og deretter fortsetter du å følge instruksjonene på skjermen. **10** Hvis maskinen er konfigurert for nettverket, velger du maskinen fra listen, og klikker deretter **Neste**. Dette vinduet vises ikke hvis bare en maskin er tilkoblet nettverket. I slike tilfeller velges den automatisk.

| lg Brother masi | kin du vil installere |                    |          |
|-----------------|-----------------------|--------------------|----------|
| Nodenavn        | IP adresse            | Modell navn        | Nodetype |
| BRN X00000X     | xxx.xxx.xxx.xx        | MFC-0000           | NC-XXXX  |
|                 |                       |                    |          |
| <               |                       |                    |          |
| <               | Kor                   | nigurer IP adresse | Oppdater |

Hvis maskinen viser **APIPA** i feltet **IP adresse**, klikker du **Konfigurer IP adresse**, og angir deretter en IP-adresse for maskinen som passer for nettverket.

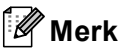

Hvis maskinen ikke er konfigurert til bruk på nettverket, vises dette skjermbildet.

|  | Søk etter aktive e<br>Konfigurer IP adr |
|--|-----------------------------------------|
|  |                                         |
|  |                                         |

Klikk **OK**.

Vinduet **Konfigurer IP adresse** vises. Angi en IPadresse for maskinen som passer for nettverket.

Installering av Brother-driverne starter automatisk. Vent mens installeringsskjermbildene vises i tur og orden.

### S Feil oppsett

IKKE forsøk å avbryte skjermbildene under installeringen.

### 🖉 Merk

For Windows Vista<sup>®</sup> når dette skjermbildet vises, merker du av for dette alternativet, og klikker deretter **Installer** for å fullføre installeringen på riktig måte.

| 💽 Win     | dows-sikkerhet 📧                                                                                                    |
|-----------|----------------------------------------------------------------------------------------------------|
| Vil du    | u installere denne enhetsprogramvaren?                                                                                                    |
| 4         | Vavn: Brother Skrivere<br>Utgiver: Brother Industries, ltd.                                                                                                    |
| V K       | larer alltid programvare fra Brother Industries, ltd                                                                                                    |
| و و<br>ان | u bør bare installere driverprogramvare fra utgivere som du stoler på. <u>Hvordan skal jeg</u><br>nne ut hvilken enhetsdriverprogramvare som er trygg å installere? |

12 Når registreringsskjermbildet for Brother og ScanSoft vises, klikker du valget ditt, og følger deretter instruksjonene på skjermen.

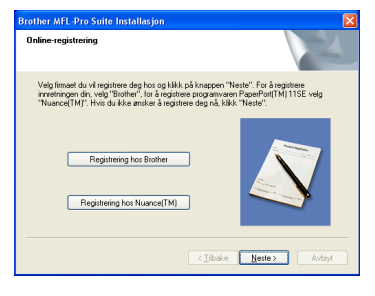

**13** Klikk **Fullfør** for å starte datamaskinen på nytt. (Du må være pålogget med administratorrettigheter når du har startet datamaskinen på nytt.)

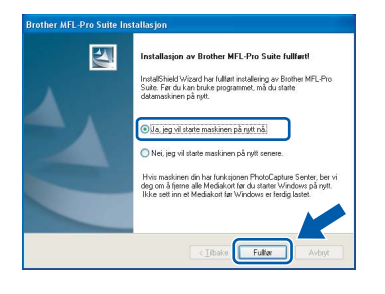

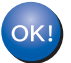

MFL-Pro Suite er installert og installeringen er nå gjennomført.

### 🖉 Merk

- XML Paper Specification Printer Driver XML Paper Specification Printer Driver er den driveren som passer best ved utskrift fra programmer som bruker XML Paper Specificationdokumenter. Last ned den nyeste driveren fra Brother Solutions Center på http://solutions.brother.com/.
- MFL-Pro Suite omfatter nettverksskriverdriveren, nettverksskannerdriveren, Brother ControlCenter3 og ScanSoft™ PaperPort™ 11SE med OCR.

ScanSoft™ PaperPort™ 11SE er et dokumentbehandlingsprogram for å vise skannede dokumenter.

- Når datamaskinen har startet på nytt, startes installasjonsdiagnostikken automatisk. Hvis installeringen mislykkes, vises resultatvinduet for installeringen. Hvis installasjonsdiagnostikken viser feil, følger du instruksjonene på skjermen, eller du kan lese i den elektroniske hjelpen samt finne svar på vanlige spørsmål i Start/Alle programmer/Brother/MFC-XXXX.
- Først når du er sikker på at du kan skrive ut etter installeringen, kan du starte brannmurprogrammet igjen.
- Brannmurinnstillingene på datamaskinen kan avvise den nødvendige nettverkstilkoblingen for nettverksskanning og -utskrift.
   Følg instruksjonene på neste side for å konfigurere Windows<sup>®</sup>-brannmuren. Hvis du bruker programvare for personlig brannmur, kan du se i brukermanualen for programmet, eller du kan kontakte produsenten av programvaren.

### Installere driveren og programvaren

### Brannmurinnstillinger

Brannmurinnstillingene på datamaskinen kan avvise den nødvendige nettverkstilkoblingen for nettverksskanning og -utskrift. Hvis du bruker Windows<sup>®</sup>-brannmuren, følger du instruksjonene for Windows<sup>®</sup> XP SP2 eller Windows Vista<sup>®</sup>. Hvis du bruker programvare for personlig brannmur, kan du se i brukermanualen for programmet, eller du kan kontakte produsenten av programvaren.

- For brukere av Windows<sup>®</sup> XP SP2:
  - Klikk Start-knappen, Kontrollpanel, Nettverks- og Internett-tilkoblinger og deretter Windows-brannmur. Kontroller at Windows-brannmuren er aktivert i kategorien Generelt.
  - 2 Klikk kategorien Avansert og Innstillinger...

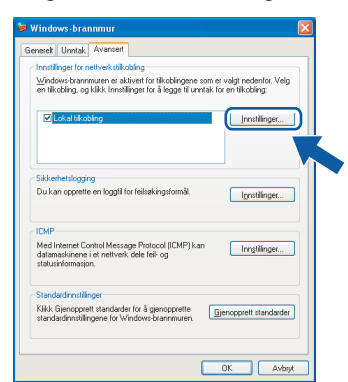

- 3 Klikk Legg til.
- 4 Angi informasjonen nedenfor for å legge til port 54925 for nettverksskanning:
  - I Beskrivelse av tjeneste: Skriv inn en beskrivelse, for eksempel "Brother-skanner".
  - I Navnet eller IP-adressen (for eksempel 192.168.0.12) til datamaskinen som er vert for denne tjenesten på nettverket: Skriv inn "Lokalvert".
  - 3. I Eksternt portnummer for denne tjenesten: Skriv inn "54925".
  - 4. I Internt portnummer for denne tjenesten: Skriv inn "54925".
  - 5. Kontroller at det er merket av for UDP.
  - 6. Klikk OK.

| Tjenesteinnstillinger                                                                                               | <b>?</b> × |
|----------------------------------------------------------------------------------------------------|------------|
| Beskrivelse av tjeneste:                                                                                            |            |
|                                                                                                    |            |
| Navnet eller IP-adressen (for eksempel 192.168.0.12) til<br>datamaskinen som er vert for denne tjensten på nettverk | et:        |
| $\bigcirc$                                                                                                    |            |
| Eksternt portnummer for denne tjenesten: (5)                                                                        |            |
|                                                                                                    | P          |
| Internt portnummer for denne tjenesten:                                                                             |            |
|                                                                                                    | oryt       |

- 5 Klikk Legg til.
- 6 Angi informasjonen nedenfor for å legge til port **54926** for nettverks-PC-FAX:
  - I Beskrivelse av tjeneste: Skriv inn en beskrivelse, for eksempel "Brother PC-FAX".
  - 2. I Navnet eller IP-adressen (for eksempel 192.168.0.12) til datamaskinen som er vert for denne tjenesten på nettverket: Skriv inn "Lokalvert".
  - I Eksternt portnummer for denne tjenesten: Skriv inn "54926".
  - 4. I Internt portnummer for denne tjenesten: Skriv inn "54926".
  - 5. Kontroller at det er merket av for UDP.
  - 6. Klikk OK.
- 7 Hvis du fremdeles har problemer med nettverkstilkoblingen, klikker du Legg til.
- 8 Angi informasjonen nedenfor for å legge til port 137 for nettverksskanning, nettverks-PC-FAXmottak og nettverksutskrift:
  - I Beskrivelse av tjeneste: Skriv inn en beskrivelse, for eksempel "Brother nettverksutskrift".
  - 2. I Navnet eller IP-adressen (for eksempel 192.168.0.12) til datamaskinen som er vert for denne tjenesten på nettverket: Skriv inn "Lokalvert".
  - I Eksternt portnummer for denne tjenesten: Skriv inn "137".
  - 4. I Internt portnummer for denne tjenesten: Skriv inn "137".
  - 5. Kontroller at det er merket av for UDP.
  - 6. Klikk OK.
- 9 Kontroller at de nye innstillingene er lagt til og valgt, og klikk deretter **OK**.

20

Trinn 2

- For Windows Vista<sup>®</sup>-brukere:
  - 1 Klikk Start-knappen, Kontrollpanel, Nettverk og Internett, Windows-brannmur og klikk endre innstillinger. Kontroller at Windows-brannmuren er aktivert i kategorien Generelt.
  - 2 Gjør følgende når skjermbildet Brukerkontokontroll vises.
    - For brukere med administratorrettigheter: Klikk Fortsett.

| Brukerkontoko                | ntroll 🛛 💌                                                                                |
|------------------------------|-------------------------------------------------------------------------------------------|
| Fortsett, hvis               | i du startet denne handlingen.<br>Innstillinger for Windows-brannmur<br>Microsoft Windows |
| 🕑 <u>D</u> etaljer           | Eortsett Avbryt                                                                           |
| Brukerkontok<br>datamaskiner | ontroll bidrar til å stoppe uautoriserte endringer på<br>1.                               |

 For brukere uten administratorrettigheter: Skriv inn administratorpassordet, og klikk OK.

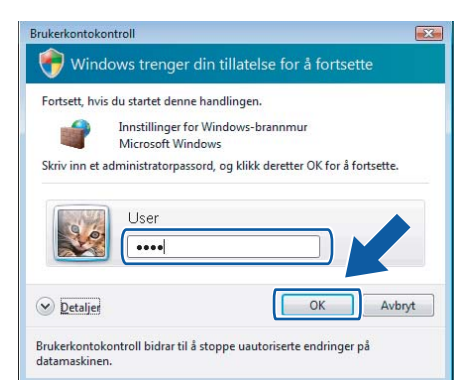

- 3 Kontroller at Windows-brannmuren er aktivert i kategorien **Generelt**.
- 4 Klikk kategorien Unntak.

| sterete, UTTKek Avanset.<br>Windows-brannmuren er slätt av. Datamaskinen er i fare for å bli utsat<br>angrep og inntrenging fra elsterne klider som Internett. Det anbefales<br>dåker kategorine Generett, og vinger På. | tt for<br>s at du |
|----------------------------------------------------------------------------------------------------|-------------------|
| Windows-brannmuren bruker for øyeblikket innstillinger for<br>nettverksplasseringen følles. Hvilke riskoer innebærer fjerning av blok<br>et program?                                                                     | dering for        |
| gen en avnera gooks for a aktivere et d'intak:<br>Program eller port                                                                                                    |                   |
| Administration as Electern connecebehanding                                                                                                    | - 11              |
| BITS-codebufring                                                                                                    |                   |
| Distributed Transaction Coordinator                                                                                                    |                   |
| Ekstern administracion                                                                                                    |                   |
| Ekstern behandling av Windows-brannnur                                                                                                    |                   |
| Elistern tjenestebehanding                                                                                                    |                   |
| Eisternt skrivebord                                                                                                    |                   |
| FII- og skriverdeling                                                                                                    |                   |
| ✓ Fjernhjelp                                                                                                    |                   |
| 6CSI Service                                                                                                    |                   |
| Kjernenettverk                                                                                                    |                   |
| Koble til en nettverksproiektor                                                                                                    | -                 |
| Legg til program Eggs til pgrt Egenskaper                                                                                                    | Slett             |
| Varsle men når läfndhuss brannm ren binkerer et nutt monram                                                                                                    |                   |

5 Klikk Legg til port...

- 6 Angi informasjonen nedenfor for å legge til port **54925** for nettverksskanning:
  - I Navn: Skriv inn en beskrivelse, for eksempel "Brother-skanner".
  - 2. I Portnummer: Skriv inn "54925".
  - 3. Kontroller at det er merket av for **UDP**. Klikk deretter **OK**.

| Legg til port 💽                                                                                                    |
|----------------------------------------------------------------------------------------------------|
| Bruk disse innstillingene for å åpne en port gjennom Windows-brannmuren.<br>Se dokumentasjonen som fulgte med programmet eller tjenesten du vil<br>bruke for å finne portnummer og protokoll. |
| Navn:                                                                                                    |
| Protokoll: ICP                                                                                                    |
|                                                                                                    |
| Hylike risikoer innebærer det å åpne en port?<br>Endre område OK Avbryt                                                                                                    |

- 7 Klikk Legg til port...
- 8 Angi informasjonen nedenfor for å legge til port **54926** for nettverks-PC-FAX:
  - I Navn: Skriv inn en beskrivelse, for eksempel "Brother PC-FAX".
  - 2. I Portnummer: Skriv inn "54926".
  - 3. Kontroller at det er merket av for **UDP**. Klikk deretter **OK**.
- 9 Kontroller at den nye innstillingen er lagt til og valgt, og klikk deretter **OK**.
- 10 Hvis du fremdeles har problemer med nettverkstilkoblingen, for eksempel nettverksskanning eller -utskrift, merker du av for **Fil- og skriverdeling** i kategorien Unntak, og deretter klikker du **OK**.

| 🔐 Innstillinger for Windows-brannmur                                                                                                    |
|----------------------------------------------------------------------------------------------------|
| Generelt Unntak Avansert                                                                                                    |
| Windows-brannmuren er slätt av. Datamaskinen er i fare for 8 bli utsatt for<br>angrep og inntrenging fra eksterne klider som Internett. Det anbefales at du<br>klikker kategorien Generelt, og velger P8.                                                                                                    |
| Windows-brannnuren bruker for gyeblikket innstillinger for<br>nettverkjalsseringen felles. <u>Hvilke risikaer innebærer fiorning av blokkering for</u><br>et program?                                                                                                    |
| Merk en avmerkingsboks for å aktivere et unntak:                                                                                                    |
| Program eller port                                                                                                    |
| Ekstern behanding av Windows-brannmur                                                                                                    |
| Ekstern tjenestebehanding                                                                                                    |
| Contraction during the second second se |
| Fil- og skriverdeling                                                                                                    |
|                                                                                                    |
| LISCSI Service                                                                                                    |
| V Kjernenettverk                                                                                                    |
| Losshebanding for eletterne bandeloar                                                                                                    |
| Media Cepter Extender-enbeter                                                                                                    |
| Nettverkssøk                                                                                                    |
| Remote Volume Management                                                                                                    |
| Legg til program Legg til port E                                                                                                    |
| Varsle meg når Windows-brannmuren blokke                                                                                                    |
| OK Avbryt Bruk                                                                                                    |

### For brukere av USB-grensesnittkabel

### For Mac OS<sup>®</sup> X 10.2.4 eller høyere

#### Viktig

Kontroller at du har fullført alle instruksjonene i trinn 1 *Sette opp maskinen* på sidene 5 til og med 11.

🖗 Merk

1

Brukere av Mac  $OS^{\textcircled{B}} X$  10.2.0 til 10.2.3 må oppgradere til Mac  $OS^{\textcircled{B}} X$  10.2.4 eller høyere (besøk <u>http://solutions.brother.com/</u> for å få den nyeste informasjonen om Mac  $OS^{\textcircled{B}} X$ ).

Fjern etiketten som dekker USB-porten på maskinen. Koble grensesnittkabelen først til datamaskinen og deretter til maskinen.

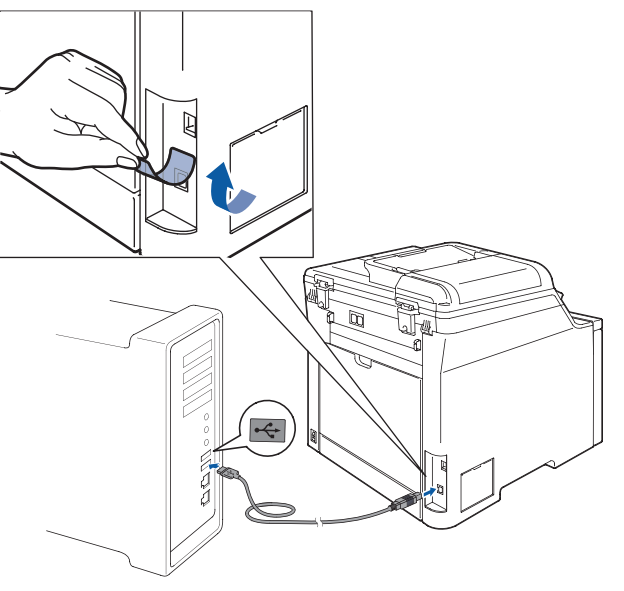

S Feil oppsett

Du må IKKE koble maskinen til en USB-port på et tastatur eller en USB-hub som ikke er koblet til strømforsyningen. Brother anbefaler at du kobler maskinen direkte til datamaskinen din.

### 🖉 Merk

Sørg for at maskinen slås på ved å sette strømledningen inn i veggkontakten.

- 2 Slå på din Macintosh<sup>®</sup>
- 3 Sett inn den medfølgende CD-platen for Macintosh<sup>®</sup> i CD-ROM-stasjonen.

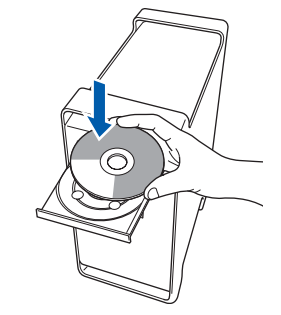

Dobbeltklikk ikonet **Start Here OSX** for å installere.

Følg instruksene på skjermen.

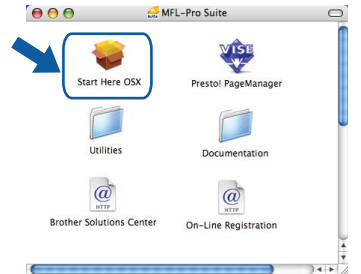

Vent litt, det tar noen få sekunder å installere programvaren. Etter installeringen klikker du **Omstart** for å fullføre installeringen av programvaren.

### 🖉 Merk

Δ

Se i programvarehåndboken på CD-platen om hvordan du installerer PS-driveren.

5 Brother-programvaren vil søke etter Brotherenheten. Når dette skjer vises følgende skjermbilde.

|      |            | _ |
|------|------------|---|
| Venn | ligst vent |   |

### Installere driveren og programvaren

6

OK!

Når denne dialogboksen vises, klikk på OK.

|   | brother Mr E-Fro Suite av Instanasjonen er fumbru |
|---|---------------------------------------------------|
| A | ControlCenter2 er installert.                     |
|   | ОК                                                |

For brukere av Mac OS<sup>®</sup> X 10.3.x eller høyere:

MFL-Pro Suite, Brother-driverne for skriveren og skanneren og Brother ControlCenter2 er installert, og hele installeringen er nå fullført. Gå til trinn 11.

7 For brukere av Mac OS<sup>®</sup> X 10.2.4 til 10.2.8: Klikk Legg til.

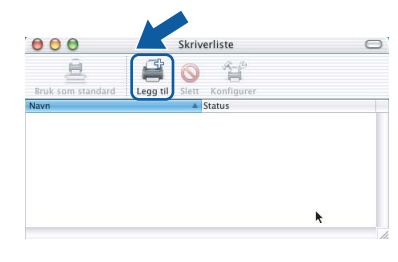

8

Velg USB.

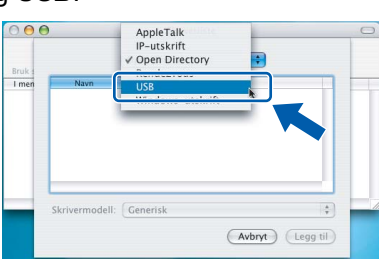

9 Velg modellnavnet, og klikk deretter Legg til.

| MEC-YYYY      | Type<br>Brother Co | lor Larer |     |
|---------------|--------------------|-----------|-----|
| MEC- AAAA     | Brother Co         | ioi casei |     |
|               |                    |           |     |
|               |                    |           |     |
|               |                    |           |     |
| krivermodell: | Velg automatisk    |           | (¢) |

10 Klikk Utskriftssenter og deretter Avslutt Utskriftssenter.

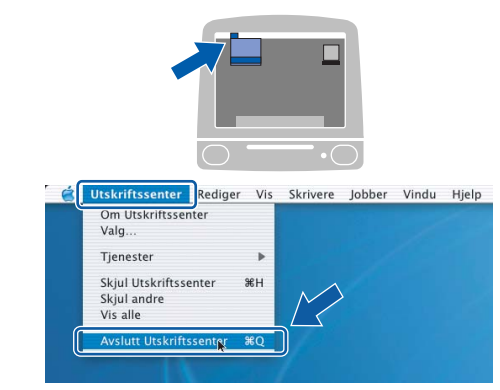

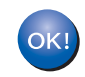

MFL-Pro Suite, Brother-driverne for skriveren og skanneren og Brother ControlCenter2 er installert, og hele installeringen er nå fullført.

Vil du installere Presto!<sup>®</sup>PageManager<sup>®</sup>, dobbeltklikker du ikonet Presto! PageManager, og følger instruksjonene på skjermen.

| 6 🖯 🖯                 | AFL-Pro Suite             | 0 |
|-----------------------|---------------------------|---|
| Start Here OSX        | Prestol PageManager       |   |
| Utilities             | Documentation             |   |
| Brother Solutions Cer | nter On-Line Registration |   |
| (                     |                           | ¥ |

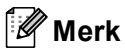

Når Presto!<sup>®</sup> PageManager<sup>®</sup> er installert, er OCRfunksjon lagt til Brother ControlCenter2. Du kan enkelt skanne, dele og organisere bilder og dokumenter med Presto!<sup>®</sup> PageManager<sup>®</sup>.

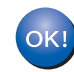

Presto!<sup>®</sup> PageManager<sup>®</sup> er installert, og hele installeringen er nå fullført.

# Trinn 2 Installere driveren og programvaren

### For brukere av nettverksgrensesnitt

### For Mac OS<sup>®</sup> X 10.2.4 eller høyere

#### Viktig

Kontroller at du har fullført alle instruksjonene i trinn 1 *Sette opp maskinen* på sidene 5 til og med 11.

1

Koble nettverksgrensesnittkabelen til maskinen, og koble den deretter til nettverket.

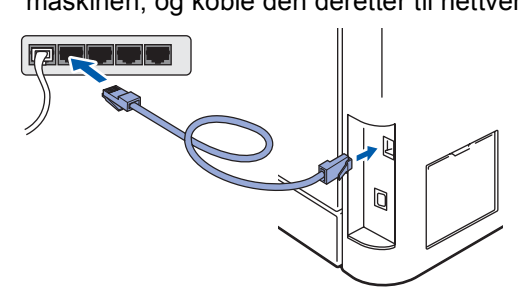

### Merk

Sørg for at maskinen slås på ved å sette strømledningen inn i veggkontakten.

- Macintosh Nettverk
- 2 Slå på din Macintosh<sup>®</sup>
- 3 Sett inn den medfølgende CD-platen for Macintosh<sup>®</sup> i CD-ROM-stasjonen.

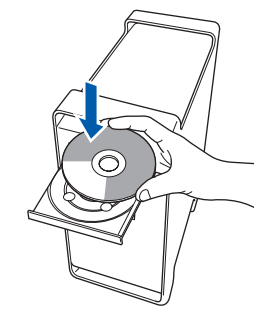

4 Dobbeltklikk ikonet Start Here OSX for å installere.

Følg instruksene på skjermen

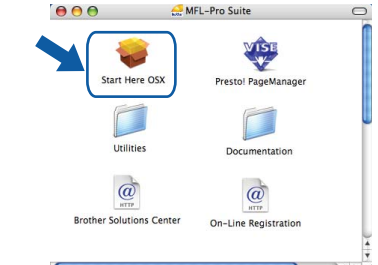

Vent litt, det tar noen få sekunder å installere programvaren. Etter installeringen klikker du **Omstart** for å fullføre installeringen av programvaren.

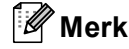

Se i brukerhåndboken for nettverket på CD-platen om hvordan du installerer PS-driveren.

5 Brother-programvaren vil søke etter Brotherenheten. Når dette skjer vises følgende skjermbilde.

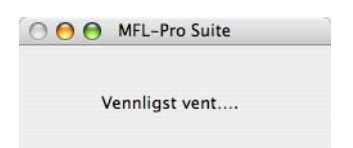

### 🖉 Merk

Hvis maskinen er konfigurert for nettverket, velger du maskinen fra listen, og klikker deretter OK. Dette vinduet vises ikke hvis bare en maskin er tilkoblet nettverket. I slike tilfeller velges den automatisk. Gå til trinn 6.

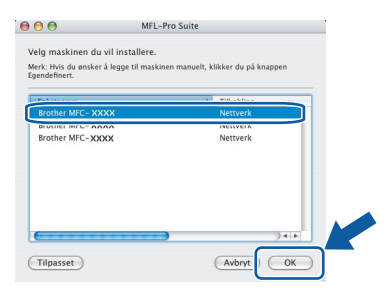

Klikk OK hvis dette skjermbildet vises.

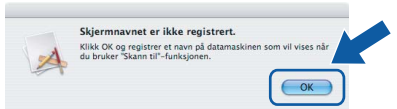

Skriv inn et navn for Macintosh<sup>®</sup> i Navn som vises på opptil 15 tegn, og klikk OK. Gå til trinn 6.

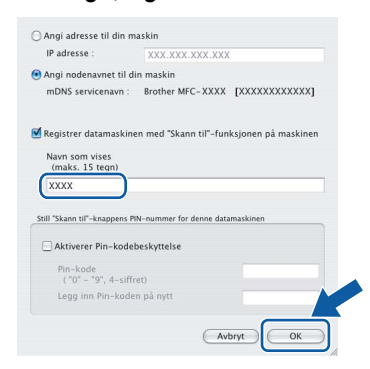

 Navnet du taster inn, vil vises på maskinens display når du trykker Scan-tasten og velger et skannealternativ. (Du finner mer informasjon under Nettverksskanning i programvarehåndboken på CDen.)

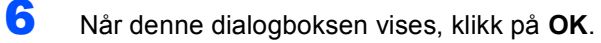

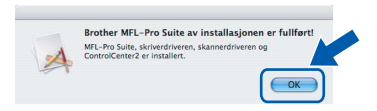

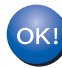

7

8

9

#### For brukere av Mac OS<sup>®</sup> X 10.3.x eller høvere:

MFL-Pro Suite, Brother-driverne for skriveren og skanneren og Brother ControlCenter2 er installert, og hele installeringen er nå fullført. Gå til trinn **11**.

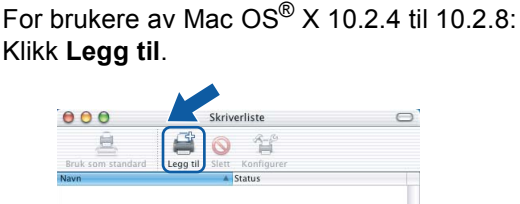

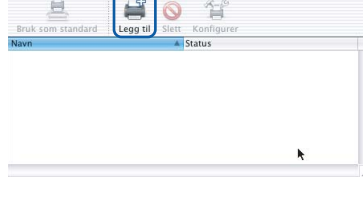

For brukere av Mac OS<sup>®</sup> X 10.2.4 til 10.2.8: Foreta valget vist under.

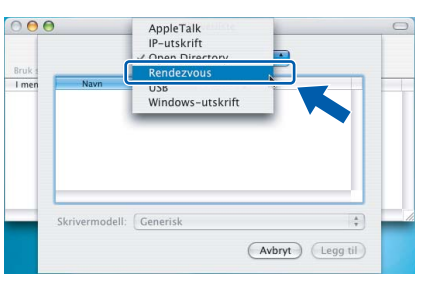

Velg modellnavnet, og klikk deretter Legg til.

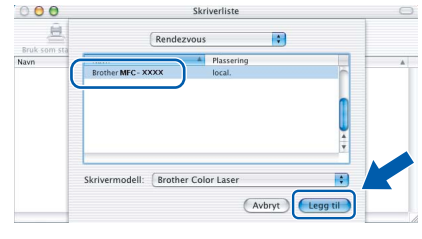

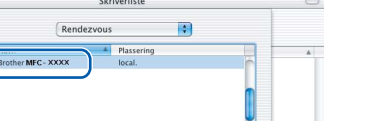

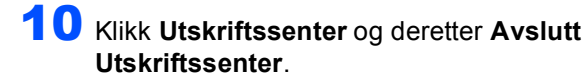

Trinn 2

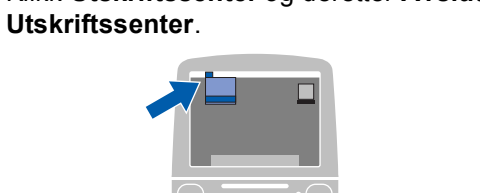

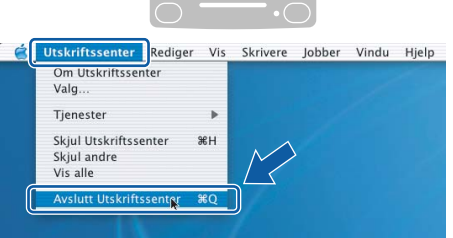

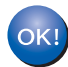

MFL-Pro Suite, Brother-driverne for skriveren og skanneren og Brother ControlCenter2 er installert, og hele installeringen er nå fullført.

 11 Vil du installere Presto!<sup>®</sup>PageManager<sup>®</sup>, dobbeltklikker du ikonet Presto PageManager, og følger instruksjonene på skjermen.

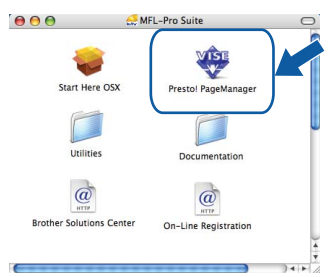

Merk

Når Presto!<sup>®</sup> PageManager<sup>®</sup> er installert, er OCRfunksjon lagt til Brother ControlCenter2. Du kan enkelt skanne, dele og organisere bilder og dokumenter med Presto!<sup>®</sup> PageManager<sup>®</sup>.

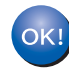

Presto!<sup>®</sup> PageManager<sup>®</sup> er installert, og hele installeringen er nå fullført.

### Verktøyet BRAdmin Light (for Windows<sup>®</sup>-brukere)

BRAdmin Light er et verktøy for å konfigurere hovedoppsettet for enheter som er koblet til Brother-nettverket. Det kan i tillegg søke etter Brother-produkter på nettverket, vise statusen og konfigurere grunnleggende nettverksinnstillinger, for eksempel IP-adresser.

For ytterligere informasjon om BRAdmin Light, besøk http://solutions.brother.com/

### Merk

Hvis du trenger mer avansert administrasjonsverktøy for skriveren, kan du bruke den nyeste versjonen av verktøyet Brother BRAdmin Professional, som du kan laste ned fra http://solutions.brother.com/.

#### Installere konfigurasjonsverktøyet BRAdmin Light

#### Sette opp IP-adresse, nettverksmaske og Gateway med bruk av BRAdmin Light

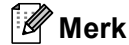

1

Standardpassordet for skriverserveren er 'access'. Du kan bruke BRAdmin Light til å endre dette passordet.

Klikk Installer andre drivere el. verktøy på menyskjermbildet.

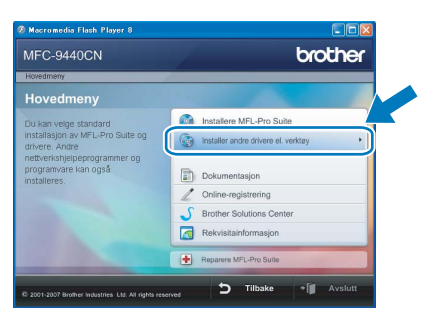

2

Klikk BRAdmin Light, og følg instruksjonene på skjermen.

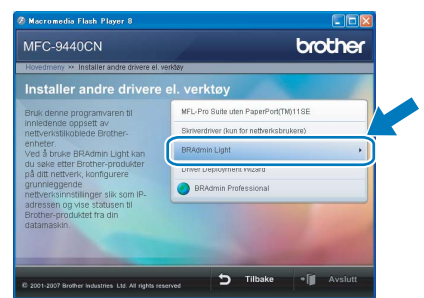

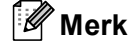

2

Δ

Hvis du har en DHCP/BOOTP/RARP-server i nettverket, behøver du ikke utføre operasjonen nedenfor. Skriverserveren vil automatisk skaffe seg sin egen IP-adresse.

1 Start BRAdmin Light. Programmet søker automatisk etter nye enheter.

| Søker etter enheter                   |           |
|---------------------------------------|-----------|
| Søker på nettverket i 6 sekunder.     | gtopp søk |
|                                       |           |
| Nye enheter: 1 (likke konfigurert: 1) |           |

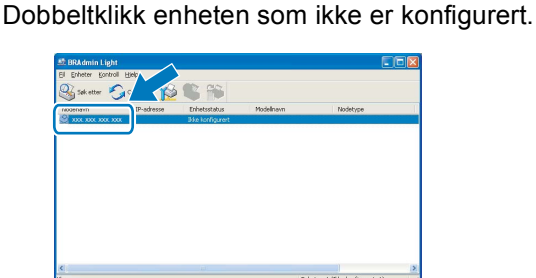

3 Velg STATIC for IP-konfigurasjon. Angi IPadresse, Nettverksmaske og Gateway, og klikk deretter **OK**.

| ettverk                      | 104716-40016556   |               |
|------------------------------|-------------------|---------------|
|                              | -IP-konfigurasjon |               |
|                              | OTUA              |               |
| <ul> <li>● STATIC</li> </ul> |                   |               |
| ODHCP                        |                   |               |
| ORARP                        |                   |               |
|                              | OBOOTP            |               |
| P                            | -adresse          |               |
| N                            | ettverksmaske     | 255.255.255.0 |
| G                            | ateway            | XXX. Y Y XXX  |
|                              | (m                |               |

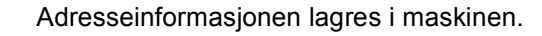

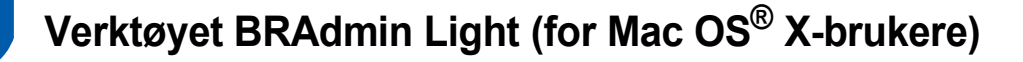

BRAdmin Light er et verktøy for å konfigurere hovedoppsettet for enheter som er koblet til Brother-nettverket. Det kan i tillegg søke etter Brother-produkter på nettverket, vise statusen og konfigurere grunnleggende

nettverksinnstillinger, for eksempel IP-adressen fra en datamaskin som kjører Mac OS<sup>®</sup> X 10.2.4 eller høyere. BRAdmin Light-programvaren installeres automatisk når du installerer skriverdriveren. Hvis du allerede har installert skriverdriveren, trenger du ikke å installere den på nytt. For ytterligere informasjon om BRAdmin Light, besøk http://solutions.brother.com/

Δ

Dobbeltklikk enheten som ikke er konfigurert.

#### Sette opp IP-adresse, nettverksmaske og Gateway med bruk av BRAdmin Light

- 🖉 Merk Hvis du har en DHCP/BOOTP/RARP-server i nettverket, behøver du ikke utføre operasjonen nedenfor. Skriverserveren vil automatisk skaffe seg sin egen IP-adresse. • Sørg for at du har versjon 1.4.1\_07 eller nyere av Java™-klientprogramvare installert på 5 Velg STATIC (STATIC) for Boot Method datamaskinen. (IP-konfigurasjon). Angi IP Address (IP- Standardpassordet for skriverserveren er adresse), Subnet Mask (Nettverksmaske) 'access'. Du kan bruke BRAdmin Light til å endre og Gateway (Gateway), og klikk deretter OK. dette passordet. O O Configure TCP/IP Address Boot Method 1 AUTO
  STATIC
  DHCP
  RARP Dobbeltklikk Macintosh HD-ikonet på skrivebordet. O BOOTP IP Address XXX.XXX.XXX.XXX Subnet Mask 255.255.255.0 XXX.XXX.XXX.XXX OK Cancel 6 Adresseinformasjonen lagres i maskinen. 2 Velg Bibliotek, Printers, Brother og deretter Utilities.
  - 3 Dobbeltklikk filen **BRAdmin Light.jar**, og kjør programvaren. BRAdmin Light søker automatisk etter nye enheter.

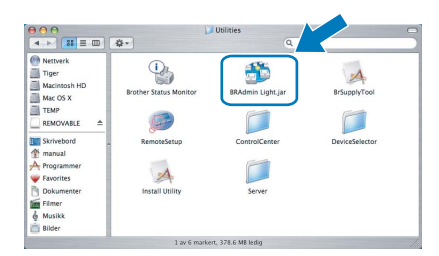

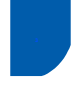

# Webbasert administrasjon (webleser)

Brother-skriverserveren er utstyrt med en webserver som gjør det mulig å overvåke statusen eller endre noen av konfigurasjonsinnstillingene ved hjelp av HTTP (Hyper Text Transfer Protocol).

### Merk

- Brukernavnet er 'admin', og standardpassordet er 'access'. Du kan en webleser til å endre dette passordet.
- Vi anbefaler Microsoft Internet Explorer 6.0<sup>®</sup> (eller høyere) eller Firefox<sup>®</sup> 1.0 (eller høyere) for Windows<sup>®</sup> og Safari™ 1.0 for Macintosh<sup>®</sup>. Kontroller dessuten at JavaScript og informasjonskapsler alltid er aktivert i leseren du bruker. Vi anbefaler at du oppgraderer til Safari™ 1.2 eller høyere for å aktivere JavaScript. Du må vite IP-adressen til skriverserveren hvis du vil bruke en webleser.
- 1 Start leseren.
- 2 Skriv inn http://skriverens\_ip\_adresse / i leseren (der "skriverens\_ip\_adresse" er IPadressen til skriveren eller navnet på skriverserveren).
  - For eksempel http://192.168.1.2/

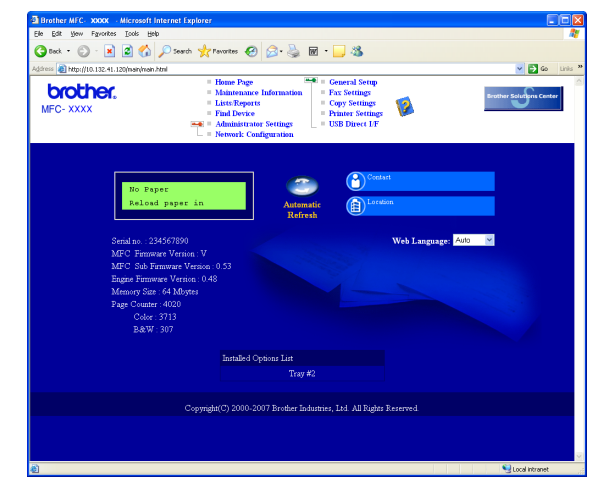

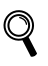

Se i kapittel 2 i brukerhåndboken for nettverket.

### Gjenopprette nettverksinnstillingene til standardinnstillinger

Følg trinnene nedenfor hvis du vil gjenopprette alle nettverksinnstillingene for den interne skriver-/skannerserveren til standardinnstillinger.

- Kontroller at maskinen ikke er i bruk, og trekk deretter ut alle kablene fra maskinen (unntatt strømkabelen).
- 2 Trykk på Menu, 7, 0.
- **3** Trykk 1 for å velge Reset.
- **4** Trykk **1** for å velge Ja.
- 5 Maskinen starter på nytt. Plugg inn alle kablene når du har gjort dette.

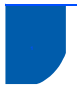

### Tilleggsutstyr

Maskinen har følgende valgfritt tilbehør. Du kan få flere funksjoner på maskinen hvis du legger til disse elementene.

| Nedre papirskuff                                                                                                    | DIMM-minne                                                                                                    |
|----------------------------------------------------------------------------------------------------|----------------------------------------------------------------------------------------------------|
| LT-100CL                                                                                                    |                                                                                                    |
|                                                                                                    |                                                                                                    |
| Den nedre papirskuffen har plass til opptil 500 papirark. Når<br>den nedre papirskuffen er installert, har maskinen plass til | Du kan utvide minnet ved å installere en minnemodul<br>(144-pinners SO-DIMM). (Se i brukermanualen for nærmere |
| opptil 800 ark totalt.                                                                                                    | informasjon.)                                                                                                  |

### Forbruksmateriell

Når det er på tide å bytte forbruksmateriell, vises det en feilmelding i displayet.

Vil du ha mer informasjon om forbruksmateriellet for maskinen, kan du besøke <u>http://solutions.brother.com/</u> eller kontakte nærmeste Brother-forhandler.

| Tonerkassett                                                                                                    | Trommelenhet                |
|----------------------------------------------------------------------------------------------------|-----------------------------|
| <standard toner=""> TN-130C/TN-130M/TN-130Y/TN-130BK<br/><toner høy="" med="" ytelse=""> TN-135C/TN-135M/TN-135Y/TN-135BK</toner></standard> | DR-130CL                    |
|                                                                                                    |                             |
| Belteenhet (BU-100CL)                                                                                                    | Toneravfallsboks (WT-100CL) |
|                                                                                                    |                             |

#### Varemerker

Brother-logoen er et registrert varemerke for Brother Industries, Ltd.

Brother er et registrert varemerke for Brother Industries, Ltd.

Multi-Function Link er et registrert varemerke for Brother International Corporation.

Microsoft, Windows og Windows Server er registrerte varemerker for Microsoft Corporation i USA og/eller andre land. Windows Vista er enten et registrert varemerke eller et varemerke for Microsoft Corporation i USA og andre land.

Macintosh og True Type er registrerte varemerker for Apple Inc.

Nuance, Nuance-logoen, PaperPort og ScanSoft er varemerker eller registrerte varemerker for Nuance Communications, Inc. eller dets datterselskaper i USA og/eller andre land.

Presto! PageManager er et registrert varemerke for NewSoft Technology Corporation.

Alle selskaper som har programvare nevnt ved navn i denne håndboken, har en egen programvarelisens for de programmer de har eiendomsretten til.

Alle andre merke- og produktnavn nevnt i denne håndboken er varemerker eller registrerte varemerker for sine respektive selskaper.

#### Utarbeidelse og utgivelse

Denne håndboken er utarbeidet og utgitt under overoppsyn av Brother Industries Ltd. og inneholder alle de nyeste produktbeskrivelser og spesifikasjoner.

Innholdet i denne håndboken og spesifikasjonene for dette produktet kan endres uten varsel.

Brother forbeholder seg retten til å gjøre endringer uten varsel i spesifikasjonene og materialet heri, og skal ikke kunne holdes ansvarlig for eventuelle skader (inkludert følgeskader) som måtte oppstå på grunnlag av tillit til dette materialet, inkludert, men ikke begrenset til, typografiske og andre feil relatert til utgivelsen.

Dette produktet er utviklet for bruk i et profesjonelt miljø.

© 2007 Brother Industries, Ltd. © 1998-2008 TROY Group, Inc. © 1983-2008 PACIFIC SOFTWORKS INC. Dette produktet omfatter programvaren "KASAGO TCP/IP", som er utviklet av Elmic Systems, Inc. Portions Copyright for ICC-profiler 2003 av European Color Initiative, www.eci.org. Med enerett.

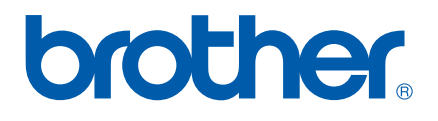